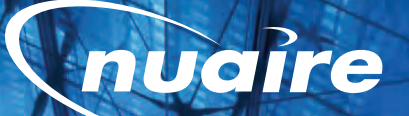

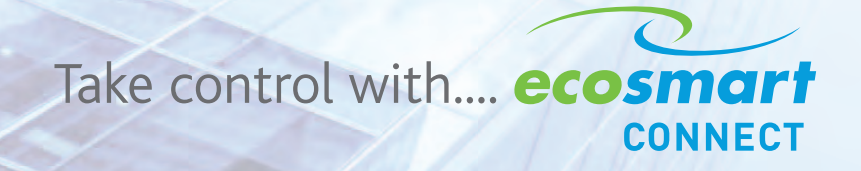

COSMORT Doesn't cost the Earth... CCOSMORT Doesn't cost the Earth

ecosmart CONNECT ECOSMART CONNECT (CO) CONTROL OPTION

> "Ecosmart Connect Control - NEW Energy efficient demand based control expanded to provide network connectivity and advanced functionality. Available with a new range of BACnet compatible 'Plug and Play' room sensors. Full BMS integration via BACnet MS/TP (BACnet IP via optional additional router)"

> > Doesi

the Fari

1**CITÉ** Doesn't cost the E

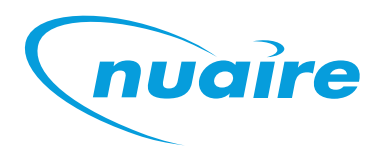

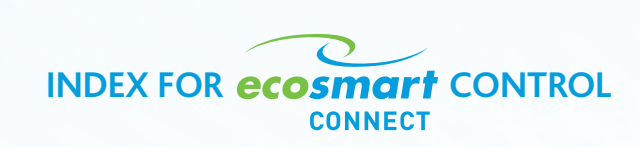

# PAGE

| • ECOSMART CONNECT - FEATURES AND BENEFITS   | 4      |
|----------------------------------------------|--------|
| ECOSMART CONNECT - SENSORS AND ENABLERS      | 5      |
| ECOSMART CONNECT - DESCRIPTION OF CONTROL    | 7 - 32 |
| ECOSMART CONNECT - ELECTRICAL DETAILS        | 33     |
| ECOSMART CONNECT - CONSULTANTS SPECIFICATION | 35     |

smart Does

CONNECT FEATURES & BENEFITS

- QUICK & EASY TO INSTALL All controls are pre-assembled, configured and installed directly into the fan or air handling unit, this includes two 4-port motorised valves and actuators, pipework, off coil thermostats and internal sensors, frost protection, etc. Site time is kept to a minimum, quality and efficiency maintained.
- EASILY ADJUSTABLE No wasted energy or noise generation because the air volume can be precisely set via the LCD commissioning tool or by a wall mounted LCD panel.
- SIMPLE, PRECISE COMMISSIONING Ecosmart Connect enables the system to be accurately commissioned via an integrated speed control, minimum and maximum speeds easily adjusted via a remote LCD panel.
- QUIETER SYSTEM With Ecosmart Connect your system is only at maximum design duty when absolutely necessary. The noise levels within your systems are lower because the fans or air handling units are rarely at full speed.
- IMPROVED LIFECYCLE Ecosmart Connect enables the fan or air handling unit to be run at lower speeds. This reduces the maximum load and wear and therefore increases the overall working life of the units.
- DEMAND VENTILATION To achieve maximum potential savings and the lowest possible energy consumption, combine Ecosmart Connect with sensors to link the fan speed directly to demand. For example by using ESCO-CL or temperature sensors to control fan speed when a room is occupied.
- HEALTHY ATMOSPHERE Ecosmart Connect has a trickle function as standard which when activated, via a commissioning tool which enables you to set a background ventilation rate, keeping the rooms fresh when unoccupied, whilst still saving energy. System will boost or ramp to maximum design duty when triggered by an Ecosmart or other external device.

- PLUG IN CONTROLS Simple low voltage sensors complete with preassembled cable means that any control function is easily achieved. You decide which conditions to monitor and the system will operate at the optimum speed. No commissioning is required for these sensors.
- MULTIFUNCTION SENSORS Ecosmart Connect sensors are available with multiple sensor functions in one small compact unit. Such as PIR and temperature, or 3 Speed Fan Override, temperature and setpoint adjust.
- ROOM TEMPERATURE CONTROL The Ecosmart Connect control strategy is set by default to regulate the supply air temperature, but if a suitably sized heater is fitted, the strategy can be modified to regulate the room air temperature instead. This allows Ecosmart Connect to be more efficient and economical at maintaining a constant room temperature.
- LCD PANEL Ecosmart Connect is available with a remote LCD panel that can operate a network of Ecosmart Connect controllers. It is BACnet compatible and can read/write any BACnet variables on the network. This allows the installation of networks of Ecosmart Connect controllers without the need of any extra complex components such as servers or network hubs. This is ideal for single installations or small networks alike.
- BACnet INTERFACE Integrated BACnet features enable any central system to control and monitor the fan or air handling unit via MS/TP (IP Ethernet optional router available). This enables monitoring of every BACnet variable including individual room sensors. Variables can also be written allowing full control of the unit from a centralised remote location.
- BACKWARDS COMPATIBILITY Although Ecosmart Connect is equipped with a modern BACnet network interface, it still comes as standard with switched live inputs, volt free inputs, 0-10V inputs and volt free outputs for simpler requirements.
- PEACE OF MIND Ecosmart Connect has a 5 year warranty.

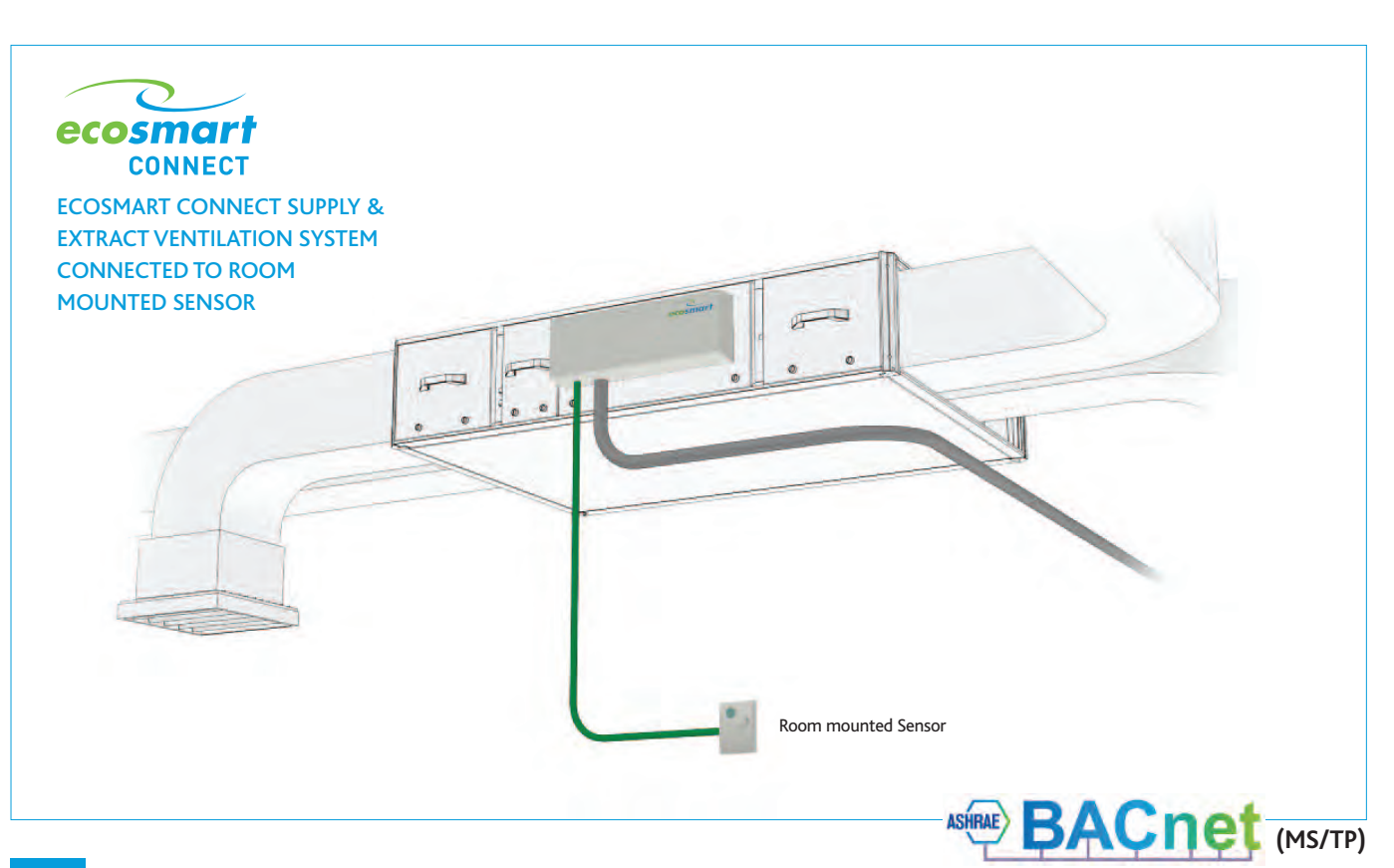

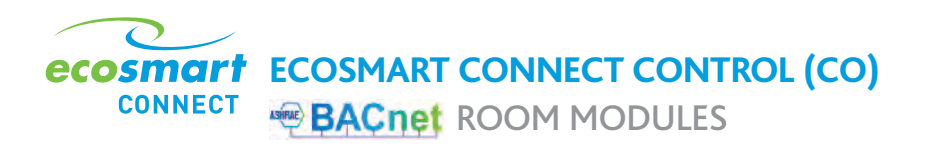

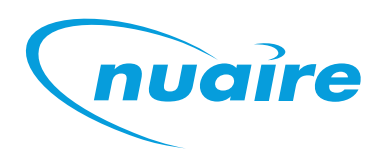

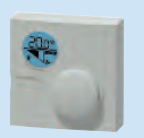

**ESCO-TDFS** Ecosmart Connect Room Module -Temperature, Display and Fan Speed Override.

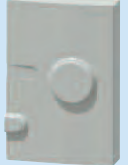

**ESCO-THPL** Ecosmart Connect Room Module -Temperature, Humidity and PIR.

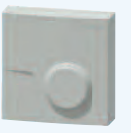

ESCO-TS Ecosmart Connect Room Module -Temperature.

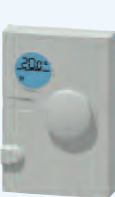

**ESCO-TDPL** Ecosmart Connect Room Module -Temperature, Display and PIR.

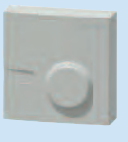

ESCO-THS Ecosmart Connect Room Module -Temperature and Humidity.

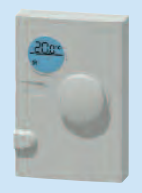

ESCO-TDHPL Ecosmart Connect Room Module -Temperature, Display, Humidity and PIR.

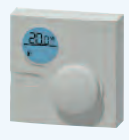

ESCO-TDS Ecosmart Connect Room Module -Temperature and Display.

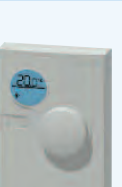

**ESCO-TDHL** Ecosmart Connect Room Module -Temperature, Display and Humidity.

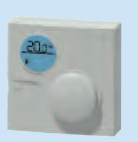

**ESCO-TDHS** Ecosmart Connect Room Module -Temperature, Display and Humidity. (Humidity is not displayed).

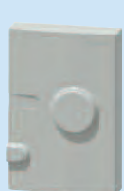

ESCO-PL Ecosmart Connect Room Module -PIR Sensor.

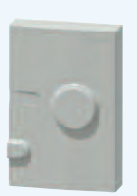

ESCO-TPL Ecosmart Connect Room Module -Temperature and PIR.

ESCO-LCD TOUCH SCREEN DISPLAY

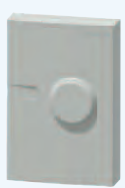

ESCO-CL Ecosmart Connect Room Module -CO2 Sensor.

Refer to page 22 for specifications and page 43 for sensor dimensions.

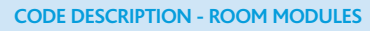

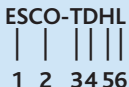

- 1 2 3456
- 1. Ecosmart
- 2. Connect
- 3. Temperature 4. Display
- 5. Humidity
- 6. L = Long length S = Short length

#### ESCO-IPN

The BACnet IP to MS/TP Router exchanges information between networks and allows the controller to communicate on an IP network. One router is required for each MS/TP network.

The ESCO-LCD is a user friendly operator interface featuring

touch-screen interface. It is powered by 12-24VAC / VDC.

BACnet® communication and a colourful, graphic display with

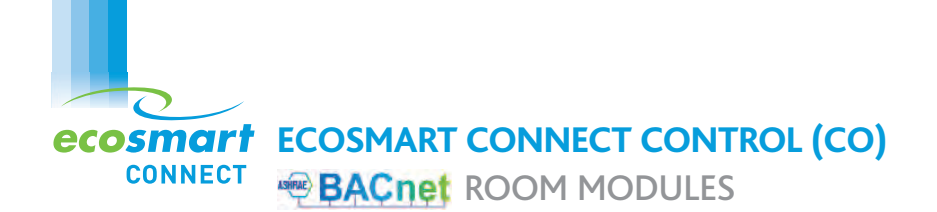

#### **SA BUS DEVICES** - ROOM MODULES SPECIFICATIONS

The following room modules are available.

| Group                                           | Nuaire<br>Part<br>Number | Size<br>(mm) | Temp-<br>erature<br>Sensor | Humid<br>ity<br>Sensor | LCD,<br>Setpoint<br>Adjust &<br>Occupancy<br>Display | PIR | Fan<br>Speed<br>Override | Fan<br>Status<br>Display | CO2<br>Sensor | Network<br>Address<br>Range | Notes                                          | Model ref.   |
|-------------------------------------------------|--------------------------|--------------|----------------------------|------------------------|------------------------------------------------------|-----|--------------------------|--------------------------|---------------|-----------------------------|------------------------------------------------|--------------|
| <b>Group 1</b><br>Max of 1<br>Per<br>Controller | ESCO-TDFS                | 80x80        | YES                        |                        | YES                                                  |     | YES                      | YES                      |               | 199<br>(fixed)              | Max of 1<br>per<br>controller                  | NS-ATC7005-2 |
|                                                 | ESCO-TS                  | 80x80        | YES                        |                        |                                                      |     |                          |                          |               | 200-203                     |                                                | NS-ATN7004-2 |
|                                                 | ESCO-THS                 | 80x80        | YES                        | YES                    |                                                      |     |                          |                          |               | 200-203                     |                                                | NS-AHN7004-2 |
|                                                 | ESCO-TDS                 | 80x80        | YES                        |                        | YES                                                  |     |                          |                          |               | 200-203                     |                                                | NS-ATA7004-2 |
|                                                 | ESCO-TDHS                | 80x80        | YES                        | YES                    | YES                                                  |     |                          |                          |               | 200-203                     | Relative<br>Humidity<br>is not<br>displayed    | NS-AHA7004-2 |
| <b>Group 2</b><br>Max of 4<br>Per               | ESCO-TPL                 | 80x120       | YES                        |                        |                                                      | YES |                          |                          |               | 200-203                     |                                                | NS-MTN7004-2 |
| Controller                                      | ESCO-THPL                | 80x120       | YES                        | YES                    |                                                      | YES |                          |                          |               | 200-203                     |                                                | NS-MHN7004-2 |
|                                                 | ESCO-TDPL                | 80x120       | YES                        |                        | YES                                                  | YES |                          |                          |               | 200-203                     |                                                | NS-MTB7004-2 |
|                                                 | ESCO-TDHPL               | 80x120       | YES                        | YES                    | YES                                                  | YES |                          |                          |               | 200-203                     | Relative<br>Humidity<br>is not<br>displayed    | NS-MHB7004-2 |
|                                                 | ESCO-TDHL                | 80x120       | YES                        | YES                    | YES                                                  |     |                          |                          |               | 200-203                     | Relative<br>Humidity<br>is displayed           | NS-BHR7104-2 |
|                                                 | ESCO-PL                  | 80x120       |                            |                        |                                                      | YES |                          |                          |               | 200-203                     |                                                | NS-MNN7004-2 |
| Group 3<br>Max of 4<br>Per<br>Controller        | ESCO-CL                  | 120x80       |                            |                        |                                                      |     |                          |                          | YES           | 212-219                     | Powered<br>via separate<br>24vac/<br>dc supply | NS-BCN7004-2 |

DESCRIPTION OF CONTROL SOFTWARE STRATEGY

#### GENERAL

CONNECT

The system incorporates a pre-configured MS/TP enabled controller.

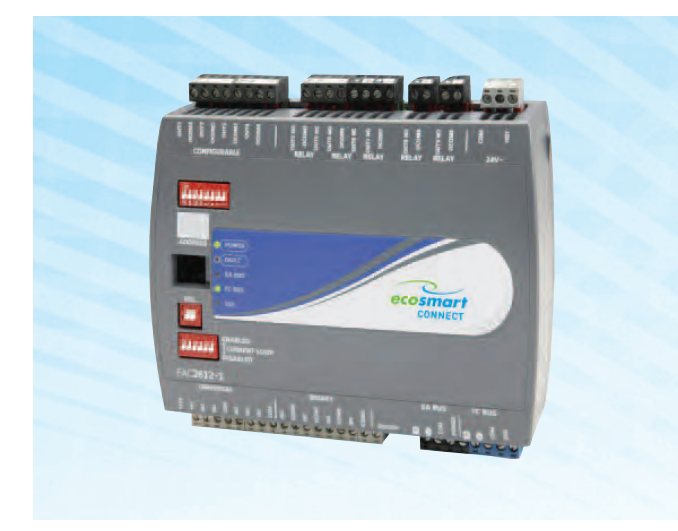

# THE NUAIRE UNIT CONTAINS THE FOLLOWING CONTROLLABLE ITEMS:

- Inlet Damper (if fitted).
- Exhaust Damper (if fitted).
- Heat Recovery and Bypass Damper.
- Heating Coil (if fitted).
- Cooling Coil (if fitted).
- Supply Fan Speed.
- Extract Fan Speed.

#### **ENABLE SIGNAL**

The unit can be enabled via the following methods:

- Software switch (ENABLE) via local display or network.
- Switched live (230VAC) input, PIR etc.
- Volt free input contacts.
- Night cooling / summer free-cooling strategy.
- Scheduled via weekly calendar. (Schedule are accessed and adjusted via the ESCO-LCD)
- Fan Speed Override
- Room Module PIR sensor
- Room Module 3-Fan Speed Button (While in low, med or high state)

When the enable signal is removed, the unit will run on for a time defined by the run-on setpoint.

If auto run-on is enabled, the unit will measure the each enable period and set a dynamic run-on time proportionally to this value. This time is scaled by the network input "Auto run-on Scale Factor" and limited by the input "Auto Run-on Max Time".

#### **ROOM MODULES**

Ecosmart Connect allows the connection of multiple Room Modules which are automatically detected and connect to the controller via a SA (Sensor Actuator) MS/TP bus. See Network Accessory section for more connection details.

nuaire

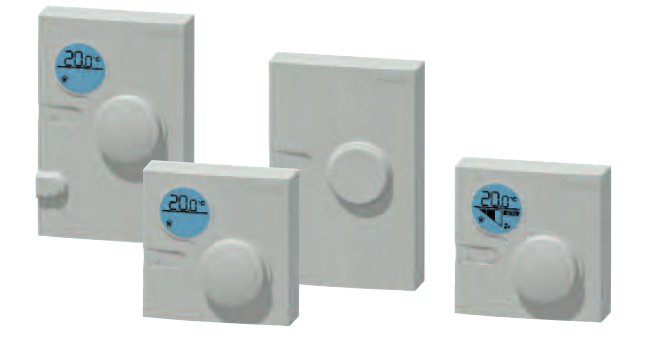

#### **ROOM MODULE PIR**

When a Room Module PIR sensor is connected via the SA bus, the control will automatically use this as an enable signal by default. There is a non-adjustable minimum run-on time of 15mins for Room Module PIRs. This is in addition to any software run-on times.

#### RM 3-SPEED FAN OVERRIDE (ESCO-TDFS ONLY)

When a RM fan speed override is available it will override fan speed functions.

This function overrides any run-on time (except for electric heater heat dissipation). While in override mode, the unit will ignore return air temperature and set the supply air to the setpoint. Multiple fan override sensors are not supported.

Whenever a fan-speed override Room Module is connected, the display will automatically show the fan speed status at all times. Warning: If a RM Fan Speed override button is left in any position (apart from auto), the unit will stay in override mode indefinitely. This includes off mode.

| Mode     | Operation                                                                                           | Display                 |
|----------|----------------------------------------------------------------------------------------------------|-------------------------|
| "Auto"   | The controller will ignore the fan<br>speed override. Current fan<br>speed will still be displayed. |                         |
| "Off"    | The controller will override all functions and stop the fans.                                       | OFF Y                   |
| "Low"    | The fans run at low speed.                                                                          | <b>▼</b> U <sub>x</sub> |
| "Medium" | The fans run at medium speed.                                                                       | <b>~</b>                |
| "High"   | The fans run at high speed.                                                                         | <b>14</b>               |

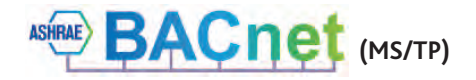

DESCRIPTION OF CONTROL SOFTWARE STRATEGY

#### **RM OCCUPANCY DISPLAY**

CONNECT

If an RM sensor with occupancy display is connected, it will automatically display the occupancy state as follows.

| State      | Description                                           | RM Display |
|------------|-------------------------------------------------------|------------|
| Occupied   | An enable signal is present<br>i.e. Fans are running. | Î          |
| Unoccupied | No enable & no trickle.<br>i.e. Fans are stopped.     |            |
| Standby    | No enable signal but fans<br>are trickling            |            |

#### MULTIPLE SENSORS

Where multiple sensors are connected the following options are available.

| Network Input Name        | Options                          |
|---------------------------|----------------------------------|
| Temp Sensor Operation     | Room module average (Default)    |
|                           | Return Air only                  |
|                           | Room Module & Return Air Average |
| Setpoint Operation        | Last Value Changed (Default)     |
|                           | Software Setpoint Only (ignore   |
|                           | room module)                     |
| Humidity Sensor Operation | Average (Default)                |
|                           | Max                              |
|                           | Ignore                           |
| CO2 Sensor Operation      | Average (Default)                |
|                           | Max                              |
|                           | Ignore                           |
| Pressure Sensor Operation | Average (Default)                |
|                           | Max                              |
|                           | Ignore                           |

#### AUXILIARY INPUTS 4 & 5 (0-10V INPUTS)

The function of IN4 & IN5 can be set by the network inputs IN4 Function & IN5 Function. The available options are as follows.

| Function      | Description                   | Available Ranges |
|---------------|-------------------------------|------------------|
| None          | The signal is ignored         | N/A              |
| Fan Speed     | A 0-10V input is used as a    |                  |
| Control       | fan speed demand.             | N/A              |
|               | 0V = Min Speed                |                  |
|               | 10V = Max speed               |                  |
| EGG (Ecosmart | 0-10V from the EGG PCB is     |                  |
| Gateway       | Control used as a fan speed   | N/A              |
| Gadget)       | demand. The optional EGG      |                  |
|               | PCB can be used for back-     |                  |
|               | wards compatibility with some |                  |
|               | Ecosmart Classic sensors.     |                  |
| 0-10V CO2     | 0-10V is scaled as defined    | 0-2,000ppm       |
| Sensor        | by the network input          | 0-4,000ppm       |
|               | "CO2 0-10V Output Range"      | 0-5,000ppm       |
|               |                               | 0-10,000ppm      |
|               |                               | 0-20,000ppm      |

| Function       | Description                   | Available Ranges |
|----------------|-------------------------------|------------------|
| 0-10V          | 0-10V is scaled as defined by | 0 to 50°C        |
| Temperature    | the network input             | 0 to 40°C        |
| Sensor         | "Temperature Sensor           | 0 to 100°C       |
|                | 0-10V Output Range"           | 0 to 80°C        |
|                |                               | 0 to 90°C        |
| 0-10V Pressure | 0-10V is scaled as defined by | 0-25Pa           |
| Sensor         | the network input             | 0-50Pa           |
|                | "Pressure Sensor"             | 0-100Pa          |
|                |                               | 0-300Pa          |
|                |                               | 0-500Pa          |
|                |                               | 0-1000Pa         |
|                |                               | 0-1600Pa         |
|                |                               | 0-2500Pa         |
|                |                               | 0-3000Pa         |
| 0-10V          | 0-10V is scaled to 0-100%     |                  |
| Humidity       | humidity                      | 0-100% only      |
| Sensor         |                               |                  |

#### FAN SPEED CONTROL INPUT

Once assigned to either input 4 or 5, the 0-10V input is scaled to 0-100% fan speed demand.

#### ECOSMART GATEWAY GADGET (EGG)

If an EGG PCB is installed on the system this will give an enable signal and also a 0-10V fan speed demand. The EGG allows an existing NET sensor network to give a fan speed demand to a controller.

#### CO<sub>2</sub> CONTROL

When a CO<sub>2</sub> sensor is assigned to the system and an enable signal is received, ventilation will increase fans speeds to reduce CO<sub>2</sub> concentration. The target CO<sub>2</sub> sensor setpoint can be changed as one of the commissioning setpoints. Room Module CO<sub>2</sub> sensors are detected automatically. 0-10V CO<sub>2</sub> sensors need to be assigned to input 4 or 5.

#### HUMIDITY CONTROL

When a humidity sensor is assigned to the system and an enable signal is received, ventilation will increase fans speed to reduce humidity. The target humidity setpoint setpoint can be changed as one of the commissioning setpoints. Room Module humidity sensors are detected automatically. 0-10V humidity sensors need to be assigned to input 4 or 5.

#### CONSTANT PRESSURE CONTROL

When a pressure sensor is assigned to the system and an enable signal is received, ventilation will increase fans speeds to increase pressure to the target setpoint.

The target pressure setpoint can be changed as one of the commissioning setpoints. 0-10V pressure sensors need to be assigned to input 4 or 5. Room Module pressure sensors are not available.

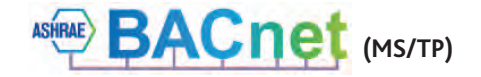

# **ECOSMART CONNECT CONTROL (CO)** DESCRIPTION OF CONTROL SOFTWARE STRATEGY

# nuaire

#### CONFIGURABLE MODE (VIA SWITCHED LIVE 2)

The switched live 2 input is a configurable input that can be set to perform a number of functions. The function is set via the network input Configurable Mode SL2.

These functions will include the following:

Fan Boost (Default Setting)

This enables Fan Boost mode

#### Heater Boost

The heater function will be enabled. Fan speeds will be increased where necessary to keep supply temp at the heater boost setpoint. (Default  $35^{\circ}$ C).

#### Limit Extract Fan

When this SL2 is selected and active, the unit will force the extract fan to run at trickle speed, regardless of all other demands. Supply fan will operate at the normal speed. If increased demand is required (E.g via CO2 or 0-10v IN4/5 some other input) the supply fan speed will increase but the extract fan speed will not.

#### TEMPERATURE CONTROL SUPPLY TEMPERATURE CONTROL (DEFAULT)

While an enable signal is present, this mode modulates heating, cooling & heat exchanger bypass dampers with the aim of the supply air reaching the temperature setpoint. Please note that heating and cooling outputs will only function if the "Heating Type" or "Cooling Type" network inputs are set to heating or cooling options.

The heat exchange bypass damper operates by calculating the supply air temperature based on the return air temperature, the outside air temperature and the heat exchanger efficiency. (Eg.A 13°C outside air temperature with a 23°C return air temperature will give a supply air temperature of 20.5°C). The control then chooses the damper position which requires the minimal heat/cool tempering in order to achieve the setpoint.

#### ROOM TEMPERATURE CONTROL

**Room Air Temp** 

While an enable signal is present, this mode modulates heating, cooling & heat exchanger bypass dampers with the aim of the room air reaching the temperature setpoint. Please note that heating and cooling outputs will only function if the "Heating Type" or "Cooling Type" network inputs are set to heating or cooling options.

When heating or cooling is required achieve the room setpoint, the output of the heat/cool loops are split between ventilation demand or heat/cool demand according to the following graphs. The intermediate "boost" zone is the area in which a small amount of free-heat/cooling is available. In this zone, heating/cooling is used to boost the free-heating/cooling.

This mode can be used when the unit is used in conjunction with a separate air extraction system.

#### FAN BOOST

When the control receives a boost signal, from either the network input "Boost" or "Configurable SL2" configured to boost the fans will run at their individual boost speeds. Once the signal is removed the fans will run on for a time defined by the boost run-on setpoint. Any demand in excess of the boost speed will be ignored (apart from 3 speed override and purge schedule).

#### HEAT BOOST

When the control receives a heat boost signal, from either the network input "Heat Boost" or "Configurable SL2" configured to "heat boost", the heater output will increase to 100%. The fan speed will be increased as required to reach the heat boost setpoint.

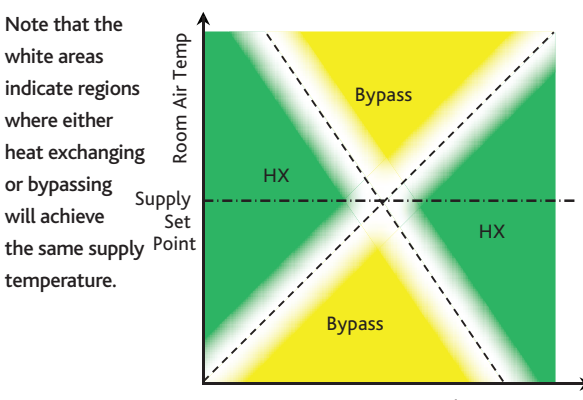

Outside Air Temp.

In room temperature control mode, the bypass damper is controlled according to the following chart. A minimum supply air temperature limit is included to stop the heat exchanger being bypassed when the air temp is uncomfortably cold, even though cooling is required. In this case the heat exchanger will temper the air for comfort. The reverse applies for the maximum supply air temperature limit.

If the supply air temperature exits the min-max supply temperature range, the unit will adjust ventilation, heating or cooling to compensate. Note: Room temperature control will only be effective if the heater unit is sized correctly for the space. If the unit is undersized, heating from an external source may be required.

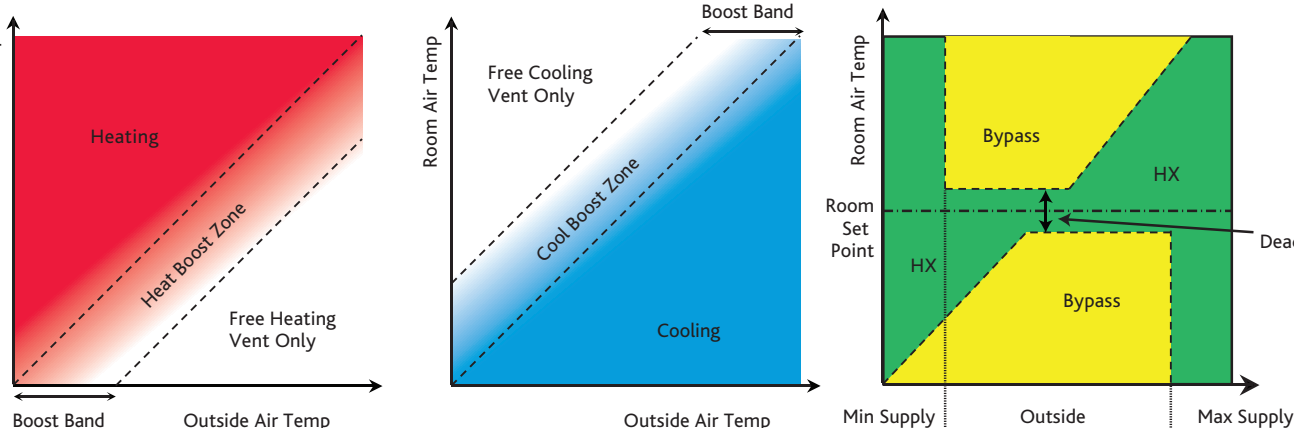

p Min Supp Air Temp.

Air Temp.

Air Temp.

Deadband

DESCRIPTION OF CONTROL SOFTWARE STRATEGY

#### **OVERRIDES**

When the following conditions occur, the system will temporarily exit "Room Temperature Mode" and enter "Supply Temperature Mode".

- Trickle Mode with no enable signal. (Trickle deadband applies)
- Heat Boost Active
- Fan Boost Active
- Purge Mode Active
- 3-Speed override by Room Module

CONNECT

#### **TRICKLE MODE**

When trickle mode is active, the fans will run at their minimum speed even when there is no enable signal. Heating and cooling will also function in this mode if available. While in trickle mode, the unit will function in "Supply Temperature Control Mode" but with a different, wider deadband, set by the network input Trickle Deadband.

#### **FROST PROTECTION**

Should the internal temperature of the unit fall below a value defined in the commissioning variables, the control will override all heating/cooling logic to open the LPHW or CW control valves, if fitted. This is to allow any protective flow through the heating/cooling coils. The supply fan will also stop and the appropriate frost protection software module will enter an alarm state. This period will last for a minimum of 5 minutes by default. The fault relay will also open. Heat and cool demand relays will operate and the software frost alarm will enter an alarm state.

Please note that frost protection will only function if the Heating Type or CoolingType setpoints are set to LPHW or CW.

#### NIGHT COOLING / SUMMER FREE COOLING

Once enabled in software, this routine uses an individual time schedule to cool the fabric of the building at night using only the external air. This mode only functions if the daytime temperature is above the setpoint, cooling is possible and if the cooling air is not too cold.

#### **PURGE MODE**

Once enabled in software, this routine uses an individual time schedule to provide a period of increased air change throughout a space. This mode only functions if the inlet air is above a minimum temperature of 12°C. While purge is in progress, the unit will function in "Supply Temperature Control Mode" but with a different, wider deadband, set by the network input "Trickle Deadband".

#### **HIBERNATE**

This mode is available for LPHW and CW units where the valves are required to be driven open in anticipation of a period where the unit is electrically isolated and inactive. When enabled via the network input "Hibernate Mode" this will stop the fans and open all LPHW & CW valves fully. The unit can then be powered down. This mode activation is reset upon power cycle so when restarted the unit will function as normal.

This mode is for periods when to building is left dormant and will stop the coils trapping water and causing a freeze risk. It will be the buildings responsibility to provide freeze-preventative heating during this time. This can also be used for a cleaning or flushing cycle.

#### ALARMS

#### **CRITICAL ALARM LATCHING**

Once in critical alarm state the unit will drive all heating and cooling outputs to 0V. In the event of fan fail other functions continue as normal. The critical alarm

is latched and required manual reset or power cycle to clear. Causes of critical alarm:

- Fan fail via fault circuit 1
- Heater overtemp via fault circuit 1

#### MAINTENANCE ALARMS (NON-LATCHING)

Once in maintenance alarm state the only action taken is de-energising of the fault relay. Once the trigger is removed, the alarm will reset automatically. Causes of maintenance alarm:

- Condensate pump fault (This bypasses the heater exchanger automatically via relay)
- Sensor Failure
- Low supply temperature, default 8°C. This can be set to stop fans if required
- Frost protection routine active, default 4°C (This only runs if water valves are selected as fitted)
- Excessively high supply temperature reading (this will stop heating)
- Filter dP fault (if fitted)
- All alarms have a hold off period set by the setpoint "Alarm Delay".

#### THERMAL TRIP

In case of software failure, as a final resort, the electric heater is protected by a fail-safe thermal overload switch. This switch disables the heater controller once the temperature reaches 80°C. When this occurs, the critical alarm will latch in software.

Once the unit cools, the contactor will re-engage but the heater signal will remain at 0V until the critical fault is reset in software or by power cycle.

#### **CONFIGURABLE RELAY 8 (RL8)**

Relay 8 is a configurable relay output which can be set to the following functions. It can be set by the multi-state object "RL8 Mode".

- Cooling Demand (Default Setting)
  - This option will run the Relay as a cooling command relay. This output will only function if a cooling type is selected.
- Window Actuator

This option will run a Window Indication routine with a dual CO2 setpoint strategy. Relay 8 will be used to indicate to the end user whether it is appropriate to open the windows or not. This relay can be wired to an end user's signal lamp or other signal. This relay is SPST so an additional relay is required if a light is required for each state. A multistate object, 'Window Mode Status', exists with two states, 'Open' and 'Close'.

At external temperatures less than the 'Window Open Threshold' (14°C default) the indicator will signal close windows.

The 'CO2 Winter Target' will be used as the setpoint. (1000ppm default).

At external temperatures greater than the 'Window Open Threshold' (14°C default) and CO2 level higher than the 'CO2 Winter Target', the indicator will signal open windows. The 'CO2 Summer Target' will be used as the setpoint. (1500ppm default).

If the HX bypass damper is driven to bypass while fans are enabled, the indicator will signal open windows. (HX Bypass due to Condensate pump failure will not affect windows status).

The 'Window Mode Status' will indicate close windows when the unit is not enabled and at all other times.

DESCRIPTION OF CONTROL SOFTWARE STRATEGY

#### **CONFIGURABLE ANALOGUE OUTPUT 4 (OUT4)**

OUT4 is a configurable analogue output which can be set to the following functions via the multi-state object "OUT4 Mode".

Cooling Demand (Default Setting)

CONNECT

This will provide a standard 0-10V cooling output. This output will only function if a cooling type is selected.

ESClassic BMS

Ć

This option will provide a 0-10v ESClassic BMS output based on ventilation demand. This can then be used in conjunction with the fan run relay to run multiple slave Classic units from a master Connect control.

The type of BMS output can be selected by the muti-state object 'ECS BMS Thermic Output'.

| Auto - | The BMS output will switch between heating and cooling |
|--------|--------------------------------------------------------|
|        | depending on outdoor air temperature.                  |
| None - | The unit will only supply 'Vent Only' voltages         |

- The unit will only supply 'Vent Only' voltages
- Heating The unit will only supply 'Heating' voltages
- Cooling The unit will only supply 'Cooling' voltages

#### ES CLASSIC BMS OUTPUT TABLE

|             | Vent Only | Cooling | Heating |
|-------------|-----------|---------|---------|
| Off/Trickle | 0.25V     | -       | -       |
| SPEED 1     | 0.5V      | 0.75V   | 1V      |
| SPEED 2     | 1.5V      | 1.75V   | 2V      |
| SPEED 3     | 2.5V      | 2.75V   | 3V      |
| SPEED 4     | 3.5V      | 3.75V   | 4V      |
| SPEED 5     | 4.5V      | 4.75V   | 5V      |
| SPEED 6     | 5.5V      | 5.75V   | 6V      |
| SPEED 7     | 6.5V      | 6.75V   | 7V      |
| SPEED 8     | 7.5V      | 7.75V   | 8V      |
| SPEED 9     | 8.5V      | 8.75V   | 9V      |
| SPEED 10    | 9.5V      | 9.75V   | 10V     |

#### **FIRE ALARM**

Once the Fire Alarm object is switched to the Alarm State, all fans, heating and cooling elements will stop instantly. The fault relay will de-energise and a fault message will be sent to the ESCO-LCD. Once the fire alarm status is released, the units will continue running automatically.

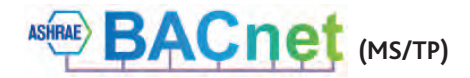

nuaire

**CONNECT** DESCRIPTION OF CONTROL SOFTWARE STRATEGY

## EXPOSED BACNET OBJECT LIST (BY CATEGORY)

#### ENABLE

| LCD Browser<br>Page | BACnet Object       | Description                   | Object<br>Type | Object ID | Default Value | Units   |
|---------------------|---------------------|-------------------------------|----------------|-----------|---------------|---------|
| 33                  | Enable              | Software enable switch        | MSV            | 10218     | Off           | Off/On  |
| 20                  | SL Enable           | The state of the enable input | BI             | 10161     | N/A           | Off/On  |
| 10                  | Run-on (Enable)     | Run-on timer value            | AV             | 10267     | 0             | Seconds |
| 26                  | Time Schedule       | Local Time Schedule           | SCH            | 10496     | N/A           | N/A     |
| 33                  | Enable via Schedule | Enabled via Schedule          | MSV            | 10219     | N/A           | Off/On  |

#### **TRICKLE MODE**

| 36 | Trickle Mode     | Enable trickle mode   | MSV | 10250 | Off | Off/On          |
|----|------------------|-----------------------|-----|-------|-----|-----------------|
| 16 | Trickle Deadband | Trickle mode deadband | AV  | 10316 | 5   | Degrees-Celsius |

#### **IO DAMPERS**

| 43 | IO Damper Fitted | Selects whether IO dampers are fitted on alarm circuit 2 | MSV | 17669 | No | Yes/No  |
|----|------------------|----------------------------------------------------------|-----|-------|----|---------|
| 13 | IO Damper Delay  | Delay between starting the fan relay                     | AV  | 10279 | 0  | Seconds |
|    |                  | and the fan output                                       |     |       |    |         |

#### **ANALOGUE INPUTS**

| 2  | IN4          | The 0-10 voltage at input 4 | AI  | 10032 | N/A  | Volts                    |
|----|--------------|-----------------------------|-----|-------|------|--------------------------|
| 30 | IN4 Function | Function of the UI4 input   | MSV | 10209 | None | None                     |
|    |              |                             |     |       |      | Fan Speed Control        |
|    |              |                             |     |       |      | EGG                      |
|    |              |                             |     |       |      | 0-10V CO2 Sensor         |
|    |              |                             |     |       |      | 0-10V Temperature Sensor |
|    |              |                             |     |       |      | 0-10V Humidity Sensor    |
|    |              |                             |     |       |      | 0-10V Pressure Sensor    |
| 2  | IN5          | The 0-10 voltage at input 5 | AI  | 10035 | N/A  | Volts                    |
| 31 | IN5 Function | Function of the UI5 input   | MSV | 10210 | None | None                     |
|    |              |                             |     |       |      | Fan Speed Control        |
|    |              |                             |     |       |      | EGG                      |
|    |              |                             |     |       |      | 0-10V CO2 Sensor         |
|    |              |                             |     |       |      | 0-10V Temperature Sensor |
|    |              |                             |     |       |      | 0-10V Humidity Sensor    |
|    |              |                             |     |       |      | 0-10V Pressure Sensor    |

## CONFIGURABLE INPUTS

| 20         | SL2 Input             | The state of the configurable input (IN9) | BI  | 10164 | N/A       | Off/On                      |  |  |
|------------|-----------------------|-------------------------------------------|-----|-------|-----------|-----------------------------|--|--|
| 29         | SL2 Mode              | Set the function of switched live 2       | MSV | 10202 | Fan Boost | None/Fan Boost/Heater Boost |  |  |
| FAN BOOST  |                       |                                           |     |       |           |                             |  |  |
| 33         | Fan Boost             | Software enabled Fan boost                | MSV | 10240 | Off       | Off/On                      |  |  |
| 11         | Run-on (Boost)        | Boost run-on time                         | AV  | 10272 | 0         | Seconds                     |  |  |
| 11         | Supply Fan boost spd  | Supply Fan boost speed                    | AV  | 10273 | 100       | Percent                     |  |  |
| 19         | Extract Fan boost spd | The extract fan boost speed               | AV  | 17419 | 100       | Percent                     |  |  |
| HEAT BOOST |                       |                                           |     |       |           |                             |  |  |
| 29         | Heat Boost            | Software enabled Heater boost             | MSV | 10205 | Off       | Off/On                      |  |  |
| 12         | Heat Boost Setpoint   | Setpoint Heater Boost Setpoint            | AV  | 10276 | 35        | Degrees-Celsius             |  |  |

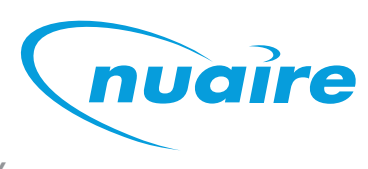

**CONNECT** DESCRIPTION OF CONTROL SOFTWARE STRATEGY

# EXPOSED BACNET OBJECT LIST (BY CATEGORY)

## FAN OUTPUTS

 $\circ$ 

| LCD Browser       | BACnet Object      | Description                          | Oject | Object ID | Default Value  | Units                                                      |  |  |
|-------------------|--------------------|--------------------------------------|-------|-----------|----------------|------------------------------------------------------------|--|--|
| Page              |                    |                                      | Туре  |           |                |                                                            |  |  |
| 7                 | Supply Fan Output  | The 0-10V signal to the supply fan   | AO    | 10182     | N/A            | Volts                                                      |  |  |
| 7                 | Extract Fan Output | The 0-10V signal to the extract fan  | AO    | 10176     | N/A            | Volts                                                      |  |  |
| 21                | Fan Enabled Cmd    | The state of the fan enabled relay   | BO    | 10191     | N/A            | Off/On                                                     |  |  |
| FAN COMMISSIONING |                    |                                      |       |           |                |                                                            |  |  |
| 10                | Extract Fan Max    | Individual fan maximum speed setting | AV    | 10268     | 100            | Percent                                                    |  |  |
| 11                | Extract Fan Min    | Individual fan minimum speed setting | AV    | 10270     | 20             | Percent                                                    |  |  |
| 16                | Supply Fan Max     | Individual fan maximum speed setting | AV    | 10312     | 100            | Percent                                                    |  |  |
| 16                | Supply Fan Min     | Individual fan minimum speed setting | AV    | 10314     | 20             | Percent                                                    |  |  |
| TEMPERATURE       | CONTROL            |                                      |       |           |                |                                                            |  |  |
| 15                | Software Setpoint  | Software Setpoint                    | AV    | 10309     | 22             | Degrees-Celsius                                            |  |  |
| 10                | Deadband           | Deadband for temp control            | AV    | 10266     | 3              | Degrees-Celsius                                            |  |  |
| 32                | SetPoint Op        | Setpoint operation                   | MSV   | 10214     | Last Value Chg | Last Value Changed<br>/Software Only                       |  |  |
| 32                | T Sens. Op         | Temperature sensor operation         | MSV   | 10215     | NS Average     | NS Average/Return Air Only/<br>NS & Return Average         |  |  |
| 32                | 0-10V Temp Range   | Temperature sensor range             | MSV   | 10216     | 0 to 50°C      | 0 to 50°C/0 to 40°C/<br>0 to 100°C/0 to 80°C/<br>0 to 90°C |  |  |
| 34                | Temp Control Mode  | Temperature control mode STC/RTC     | MSV   | 10245     | ReturnTempCtrl | Supply Temperature Ctrl/                                   |  |  |

|    |                     |                                       |    |       |     | Return Temperature Ctrl |
|----|---------------------|---------------------------------------|----|-------|-----|-------------------------|
| 15 | STC H/C Pref        | STC Heat/Cool Pref                    | AV | 10310 | 50  | No units                |
| 16 | STC HX Efficiency   | STC HX Efficiency                     | AV | 10311 | 0.8 | No units                |
| 14 | RTC Boost Band      | Return Temperature Control Boost Band | AV | 10306 | 15  | Degrees-Celsius         |
| 15 | RTC Max Supply Temp | Max supply temp when in RTC mode      | AV | 10307 | 35  | Degrees-Celsius         |
| 15 | RTC Min Supply Temp | Min supply temp when in RTC mode      | AV | 10308 | 12  | Degrees-Celsius         |

#### HEATING OUTPUT

| 30 | Heating Type       | Set the type of heating fitted         | MSV | 10206 | As per build | None/LPHW/Electric |
|----|--------------------|----------------------------------------|-----|-------|--------------|--------------------|
| 7  | Heating Output     | The 0-10V signal to the heating output | AO  | 10179 | N/A          | Percent            |
| 22 | Heating Demand Cmo | The state of the heating demand relay  | BO  | 10197 | N/A          | Off/On             |

#### **COOLING / CONFIGURABLE OUTPUTS**

| 42 | RL8 Mode                  | Chooses the mode of Relay 8                                          | MSV | 17429 |             | Cooling Demand/<br>Window Actuator   |
|----|---------------------------|----------------------------------------------------------------------|-----|-------|-------------|--------------------------------------|
| 29 | Cooling Type              | Set the type of cooling fitted                                       | MSV | 10203 | None        | None/Cold Water/DX                   |
| 21 | Relay 8                   | The state of configurable relay 8                                    | BO  | 10194 | N/A         | Off/On                               |
| 43 | OUT4 Mode                 | Chooses the mode of Analogue output 4                                | MSV | 17608 | Cooling Dmd | Cooling Demand/ESClassic<br>BMS Mode |
| 7  | Output 4                  | The state of configurable output 4                                   | AO  | 10173 | N/A         | Percent                              |
| 43 | ESC BMS Thermic<br>Output | Chooses whether to demand thermal output in 0-10V ESClassic BMS mode | MSV | 17610 | Auto        | Auto/None/Heating/Cooling            |

#### HX BYPASS DAMPER

| 21 | Bypass Damper Cmd | The controller's signal to the bypass | BO | 10185 | N/A | Active/Inactive |
|----|-------------------|---------------------------------------|----|-------|-----|-----------------|
|    |                   | damper (Active = Bypass)              |    |       |     |                 |

CONNECT DESCRIPTION OF CONTROL SOFTWARE STRATEGY

# EXPOSED BACNET OBJECT LIST (BY CATEGORY)

#### FAN DEMANDS INPUTS

| LCD Browser                | BACnet Object        | Description                          | Object     | Object ID | Default Value | Units                     |  |
|----------------------------|----------------------|--------------------------------------|------------|-----------|---------------|---------------------------|--|
| Page                       |                      |                                      | Туре       |           |               |                           |  |
| 10                         | CO2 Target           | Target CO2 Value                     | AV         | 10265     | 650           | Parts-Per-Million         |  |
| 28                         | 0-10V CO2 Range      | CO2 sensor output range              | MSV        | 10200     | 0-2,000ppm    | 0-2,000ppm/0-4,000ppm/    |  |
|                            |                      |                                      |            |           |               | 0-5,000ppm/0-10,000ppm/   |  |
|                            |                      |                                      |            |           |               | 0-20,000ppm               |  |
| 28                         | CO2 Sensor Op        | CO2 sensor operation in case of      | MSV        | 10201     |               | Average CO2/MaxCO2/       |  |
| 10                         | Humidity Target      | Polativa Humidity/Targat             | ۸\/        | 10270     | 60            | Barcant relative Humidity |  |
| 20                         | Humidity larger      |                                      | AV<br>MSV/ | 10270     |               |                           |  |
| 30                         | Humaity sensor Op    | of multiple sensors                  | 1413.0     | 10207     | Average KH 70 | RH%/Ignore RH%            |  |
| 14                         | Pressure Target      |                                      | ۵۷         | 10303     | 400           | Pascals                   |  |
| 31                         | 0_10V Press Range    |                                      | MSV        | 10212     | 0 to 1000Pa   | 0_25Pa/0_50Pa/0_100Pa     |  |
| 51                         | 0-10V Tress Range    | Tressure sensor range                | 1.124      | 10212     | 0 10 10001 8  | /0-300Pa/0-500Pa/0-1000Pa |  |
|                            |                      |                                      |            |           |               | /0-1600Pa/0-2500Pa/       |  |
|                            |                      |                                      |            |           |               | 0-3000Pa                  |  |
| 31                         | P sens. Op           | Pressure sensor operation in case of | MSV        | 10213     | Average Value | Average Value/            |  |
|                            |                      | multiple sensors                     |            |           |               | Max Value                 |  |
| SELECTED PROCESS VARIABLES |                      |                                      |            |           |               |                           |  |
| 17                         | Room Air Temp        | The room air temperature             | AV         | 11296     | N/A           | DegreesCelsius            |  |
| 17                         | CO2 Level            | The CO2 Level                        | AV         | 13980     | N/A           | ppm                       |  |
| 17                         | Humidity             | The Humidity Level                   | AV         | 14297     | N/A           | % RH                      |  |
| 17                         | Active Setpoint      | The setpoint currently used          | AV         | 14534     | N/A           | Degrees-Celsius           |  |
| XBC TEMPERATURE SENSORS    |                      |                                      |            |           |               |                           |  |
| 1                          | Supply Air Temp (B)  | The supply air temperature           | AI         | 10005     | N/A           | Degrees-Celsius           |  |
| 1                          | Fresh Air Temp (H)   | The fresh air temperature            | AI         | 10008     | N/A           | Degrees-Celsius           |  |
| 1                          | Extract Air Temp (C) | The extract air temperature          | AI         | 10011     | N/A           | Degrees-Celsius           |  |
| ZONE SENSORS               | 5                    |                                      |            |           |               |                           |  |
| 2                          | RM199 Temp           | The temperature at RM address 199    | AI         | 10029     | N/A           | Degrees-Celsius           |  |
| 2                          | RM199 Humidity       | The Humidity at RM address 199       | AI         | 10017     | N/A           | Percent-Relative-Humidity |  |
| 8                          | RM199 Setpoint       | The setpoint at RM address 199       | AV         | 10023     | N/A           | Degrees-Celsius           |  |
| 27                         | RM199 Fan Speed      | Fan Speed Override Status of RM199   | MSV        | 10014     | N/A           | Off/Auto/Low/Medium/HIgh  |  |
| 36                         | RM199 Fan Display    | Fan Speed Override Display at        | MSV        | 14703     | N/A           | No Status/Off/Low/Medium  |  |
|                            |                      | RM address 199                       |            |           |               | /High/Auto-Off/Auto-Low   |  |
|                            |                      |                                      |            |           |               | /Auto-Medium/Auto-High    |  |
| 3                          | RM200 Temp           | The temperature at RM address 200    | AI         | 10050     | N/A           | Degrees-Celsius           |  |
| 3                          | RM200 Humidity       | The Humidity at RM address 200       | AI         | 10053     | N/A           | Percent-Relative-Humidity |  |
| 8                          | RM200 Setpoint       | The set point at RM address 200      | AV         | 10074     | N/A           | Degrees-Celsius           |  |
| 3                          | RM201 Temp           | The temperature at RM address 201    | AI         | 10065     | N/A           | Degrees-Celsius           |  |
| 4                          | RM201 Humidity       | The Humidity at RM address 201       | AI         | 10077     | N/A           | Percent-Relative-Humidity |  |
| 8                          | RM201 Setpoint       | The setpoint at RM address 201       | AV         | 10083     | N/A           | Degrees-Celsius           |  |
| 3                          | RM202 Temp           | The temperature at RM address 202    | AI         | 10068     | N/A           | Degrees-Celsius           |  |
| 4                          | RM202 Humidity       | The Humidity at RM address 202       | AI         | 10092     | N/A           | Percent-Relative-Humidity |  |
| 8                          | RM202 Setpoint       | The setpoint at RM address 202       | AV         | 10098     | N/A           | Degrees-Celsius           |  |

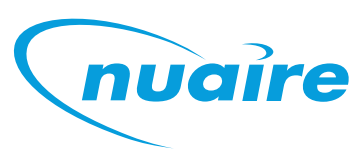

CONNECT DESCRIPTION OF CONTROL SOFTWARE STRATEGY

# EXPOSED BACNET OBJECT LIST (BY CATEGORY)

 $\mathcal{O}$ 

ZONE SENSORS (Continued from previous page)

| LCD Browser  | BACnet Object       | Description                            | Object | Object ID | Default Value | Units                     |
|--------------|---------------------|----------------------------------------|--------|-----------|---------------|---------------------------|
| Page         |                     |                                        | Туре   |           |               |                           |
| 4            | RM203 Temp          | The temperature at RM address 203      | AI     | 10071     | N/A           | Degrees-Celsius           |
| 4            | RM203 Humidity      | The Humidity at RM address 203         | AI     | 10107     | N/A           | Percent-Relative-Humidity |
| 9            | RM203 Setpoint      | The setpoint at RM address 203         | AV     | 10113     | N/A           | Degrees-Celsius           |
| 5            | RM212 CO2           | The CO2 at RM address 212              | AI     | 10137     | N/A           | Parts-Per-Million         |
| 6            | RM212 Temp          | The temperature at RM address 212      | Al     | 10149     | N/A           | Degrees-Celsius           |
| 5            | RM213 CO2           | The CO2 at RM address 213              | AI     | 10140     | N/A           | Parts-Per-Million         |
| 6            | RM213 Temp          | The temperature at RM address 213      | AI     | 10152     | N/A           | Degrees-Celsius           |
| 5            | RM214 CO2           | The CO2 at RM address 214              | AI     | 10143     | N/A           | Parts-Per-Million         |
| 6            | RM214 Temp          | The temperature at RM address 214      | AI     | 10155     | N/A           | Degrees-Celsius           |
| 5            | RM215 CO2           | The CO2 at RM address 215              | AI     | 10146     | N/A           | Parts-Per-Million         |
| 6            | RM215 Temp          | The temperature at RM address 215      | AI     | 10158     | N/A           | Degrees-Celsius           |
| FROST PROTEC | TION                |                                        |        |           |               |                           |
| 11           | Frost Prot. Fan Off | Minimum time the supply fan will stop  | AV     | 10274     | 300           | Seconds                   |
|              |                     | in a frost protection state            |        |           |               |                           |
| 12           | Frost Prot.Temp     | Supply temperature at which frost      | AV     | 10275     | 4             | Degrees-Celsius           |
|              |                     | protection becomes active              |        |           |               |                           |
| HIBERNATE    |                     |                                        |        |           |               |                           |
| 33           | Hibernate Mode      | Unit is ready for hibernation.         | MSV    | 10241     | Off           | Off/On                    |
|              |                     | Resets on powercycle                   |        |           |               |                           |
| PURGE MODE   |                     |                                        |        |           |               |                           |
| 34           | Purge Active        | This input will enable purge mode      | MSV    | 10243     | Off           | Off/On                    |
| 14           | Purge Fan Speed     | Purge Fan Speed                        | AV     | 10304     | 60            | Percent                   |
| 14           | Purge Min Temp      | The minimum temperature that           | AV     | 10305     | 12            | Degrees-Celsius           |
|              |                     | will stop puge mode                    |        |           |               |                           |
| 26           | Purge Time Schedule | Purge Time Schedule                    | SCH    | 10499     | N/A           | N/A                       |
| 36           | Purge via Schedule  | Purge Time Schedule State              | MSV    | 10512     | N/A           | Off/On                    |
| NIGHT COOL M | IODE                |                                        |        |           |               |                           |
| 34           | Night C Mode        | This input will enable night cool mode | MSV    | 10242     | Off           | Off/On                    |
| 13           | Night C Fan Speed   | The night cool fan speed               | AV     | 10281     | 60            | Percent                   |
| 13           | Night C Min Temp    | The minimum temperature that will      | AV     | 10302     | 12            | Degrees-Celsius           |
|              |                     | stop night cooling                     |        |           |               |                           |
| 26           | Night C Schedule    | Night Cooling Schedule                 | SCH    | 16014     | N/A           | N/A                       |
| 37           | Night C Schedule    | Night Cool Schedule State              | MSV    | 16014     | N/A           | Off/On                    |
| 26           | Night C Sample      | Daytime schedule for winter or         | SCH    | 15875     | N/A           | N/A                       |
|              |                     | summer decision making                 |        |           |               |                           |
| 37           | Night C Sample      | Night Cool Sampling Schedule State     | MSV    | 16008     | N/A           | Off/On                    |
| AUTO RUN-ON  | l                   |                                        |        |           |               |                           |
| 32           | Auto Run-on         | Auto run-on mode                       | MSV    | 10217     | Off           | Off/On                    |

| 32 | Auto Run-on  | Auto run-on mode                       | MSV | 10217 | Off | Off/On   |
|----|--------------|----------------------------------------|-----|-------|-----|----------|
| 9  | Auto-Run-on  | Maximum Run-on Max Time                | AV  | 10263 | 900 | Seconds  |
|    | Max Time     |                                        |     |       |     |          |
| 9  | Auto-Run-on  | Scale Factor for automatic run-on time | AV  | 10264 | 2   | No Units |
|    | Scale Factor |                                        |     |       |     |          |

**CONNECT** DESCRIPTION OF CONTROL SOFTWARE STRATEGY

## EXPOSED BACNET OBJECT LIST (BY CATEGORY)

#### FIRE ALARM

T

0

| Page          | BACHEL ODJECL            | Description                                                            | Туре | Object ID |              | Units                            |
|---------------|--------------------------|------------------------------------------------------------------------|------|-----------|--------------|----------------------------------|
| 42            | Fire Alarm               | Engage Fire Alarm Mode                                                 | MSV  | 17365     | Normal/Alarm | N/A                              |
|               | CATION MODE              |                                                                        |      |           |              |                                  |
| 19            | Window Open<br>Threshold | The outdoor air temp for Window<br>Indication Mode to open the windows | AV   | 17482     | 14           | Degrees-Celsius                  |
| 19            | CO2 Summer Target        | CO2 summer target for Window<br>Indictaion Mode                        | AV   | 17484     | 1500         | ррт                              |
| 19            | CO2 Winter Target        | CO2 winter target for Window<br>Indictaion Mode                        | AV   | 17486     | 1000         | ррт                              |
| 43            | Window Mode Status       | Indicates the state the windows are to be in Window Actuator Mode      | MSV  | 17445     | N/A          | Open/Close                       |
| ALARM         |                          |                                                                        |      |           |              |                                  |
| 21            | Fault Relay Cmd          | The state of the fault relay<br>(Fault = De-energised)                 | ВО   | 10188     | N/A          | Alarm/Normal                     |
| 9             | Alarm Delay              | Alarm hold off period                                                  | AV   | 10262     | 10           | Seconds                          |
| 23            | Reset Alarms             | Changing this value will reset any latched alarms                      | BV   | 10332     | FALSE        | True/False                       |
| 20            | Alarm Circuit 1          | The state of Alarm Circuit 1                                           | BI   | 10167     | N/A          | Normal/Alarm                     |
| 20            | Alarm Circuit 2          | The state of Alarm Circuit 2                                           | BI   | 10170     | N/A          | Normal/Alarm                     |
| 12            | High Temp Alarm          | Supply temp which will trip the high supply alarm                      | AV   | 10277     | 50           | Degrees-Celsius                  |
| 13            | Low Temp Alarm           | Supply temp which will trip the low supply alarm                       | AV   | 10280     | 8            | Degrees-Celsius                  |
| 31            | Low Temp Action          | Action taken when the low supply alarm is engaged                      | MSV  | 10211     | Alarm Only   | Alarm only / Alarm and stop fans |
| 36            | Critical Alarm           | Unit is latched in critical alarm                                      | MSV  | 15309     | N/A          | Normal/Alarm                     |
| 37            | Maint. Alarm             | Maintenance Alarm                                                      | MSV  | 15310     | N/A          | Normal/Alarm                     |
| 37            | XBC Sensor Alarm         | XBC Sensor Out of Range                                                | MSV  | 17009     | N/A          | Normal/Alarm                     |
| 38            | Low SA-T Alarm           | Low Supply Air Alarm                                                   | MSV  | 17011     | N/A          | Normal/Alarm                     |
| 38            | High SA-T Alarm          | High Supply Air Alarm                                                  | MSV  | 17012     | N/A          | Normal/Alarm                     |
| 38            | Frost Alarm              | The unit is in frost mode                                              | MSV  | 17013     | N/A          | Normal/Alarm                     |
| LCD EVENT SIG | NAL                      |                                                                        |      |           |              |                                  |
| 38            | Ala(A Circ 1)            | For LCD Event Signal only                                              | MSV  | 17281     | N/A          | Alarm/Normal                     |
| 39            | Nor(A Circ 1)            | For LCD Event Signal only                                              | MSV  | 17282     | N/A          | Seconds                          |
| 39            | Ala(Low Supply Temp)     | For LCD Event Signal only                                              | MSV  | 17285     | N/A          | True/False                       |
| 39            | Nor(Low Supply Temp)     | For LCD Event Signal only                                              | MSV  | 17286     | N/A          | Normal/Alarm                     |
| 39            | Nor(High Supply Temp)    | For LCD Event Signal only                                              | MSV  | 17289     | N/A          | Normal/Alarm                     |
| 40            | Ala(High Supply Temp)    | For LCD Event Signal only                                              | MSV  | 17290     | N/A          | Degrees-Celsius                  |
| 40            | Ala(A Circ 2)            | For LCD Event Signal only                                              | MSV  | 17293     | N/A          | Degrees-Celsius                  |
| 40            | Nor(A Circ 2)            | For LCD Event Signal only                                              | MSV  | 17294     | N/A          | Alarm only / Alarm & stop fans   |
| 40            | Ala(Frost)               | For LCD Event Signal only                                              | MSV  | 17316     | N/A          | Normal/Alarm                     |
| 41            | Nor(Frost)               | For LCD Event Signal only                                              | MSV  | 17317     | N/A          | Normal/Alarm                     |
| 41            | Ala(XBC Sensor)          | For LCD Event Signal only                                              | MSV  | 17320     | N/A          | Normal/Alarm                     |
| 41            | Nor(XBC Sensor)          | For LCD Event Signal only                                              | MSV  | 17321     | N/A          | Normal/Alarm                     |
| 42            | Ala (Fire Alarm)         | For LCD Event Signal Only                                              | MSV  | 17409     | N/A          | Normal/Alarm                     |
| 42            | Norm (Fire Alarm)        | For LCD Event Signal Only                                              | MSV  | 17411     | N/A          | Normal/Alarm                     |

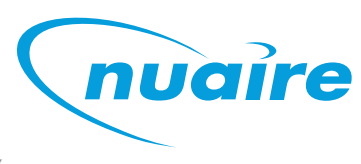

CONNECT DESCRIPTION OF CONTROL SOFTWARE STRATEGY

# EXPOSED BACNET OBJECT LIST (BY CATEGORY)

## FACTORY SETTINGS

 $\mathcal{O}$ 

| LCD Browser | BACnet Object      | Description                                   | Object | Object ID | Default Value | Units                     |
|-------------|--------------------|-----------------------------------------------|--------|-----------|---------------|---------------------------|
| Page        |                    |                                               | Туре   |           |               |                           |
| 29          | Damper Override    | Override bypass damper position               | MSV    | 10204     | Auto          | Auto/Heat Exchange/Bypass |
| 34          | Tacho PCB Fitted   | Is a "Taco Bell" PCB fitted                   | MSV    | 10244     | As per build  | Yes/No                    |
| 23          | Tuning Reset       | Resets the PID auto tuning loops              | BV     | 12880     | FALSE         | True/False                |
| 30          | Ignore PIR Sensors | Ignore all MSTP network PIR sensors           | MSV    | 10208     | No            | Yes/No                    |
| 18          | EF Max Volt        | The upper voltage for the extract fan         | AV     | 17273     | 10            | volts                     |
| 18          | EF Start Volt      | The voltage required to start the extract fan | AV     | 17274     | 1             | volts                     |
| 18          | SF Max Volt        | The upper voltage for the supply fan          | AV     | 17275     | 10            | volts                     |
| 18          | SF Start Volt      | The voltage required to start                 | AV     | 17276     | 1             | volts                     |
|             |                    | the extract fan                               |        |           |               |                           |
| 41          | SW-FAC2612-2-12A   | Strategy Version                              | MSV    | 17340     | Off           | Off/On                    |

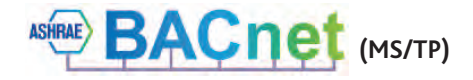

**ECOSMART CONNECT CONTROL (CO)** DESCRIPTION OF CONTROL SOFTWARE STRATEGY

#### NETWORK CONNECTION DIAGRAM

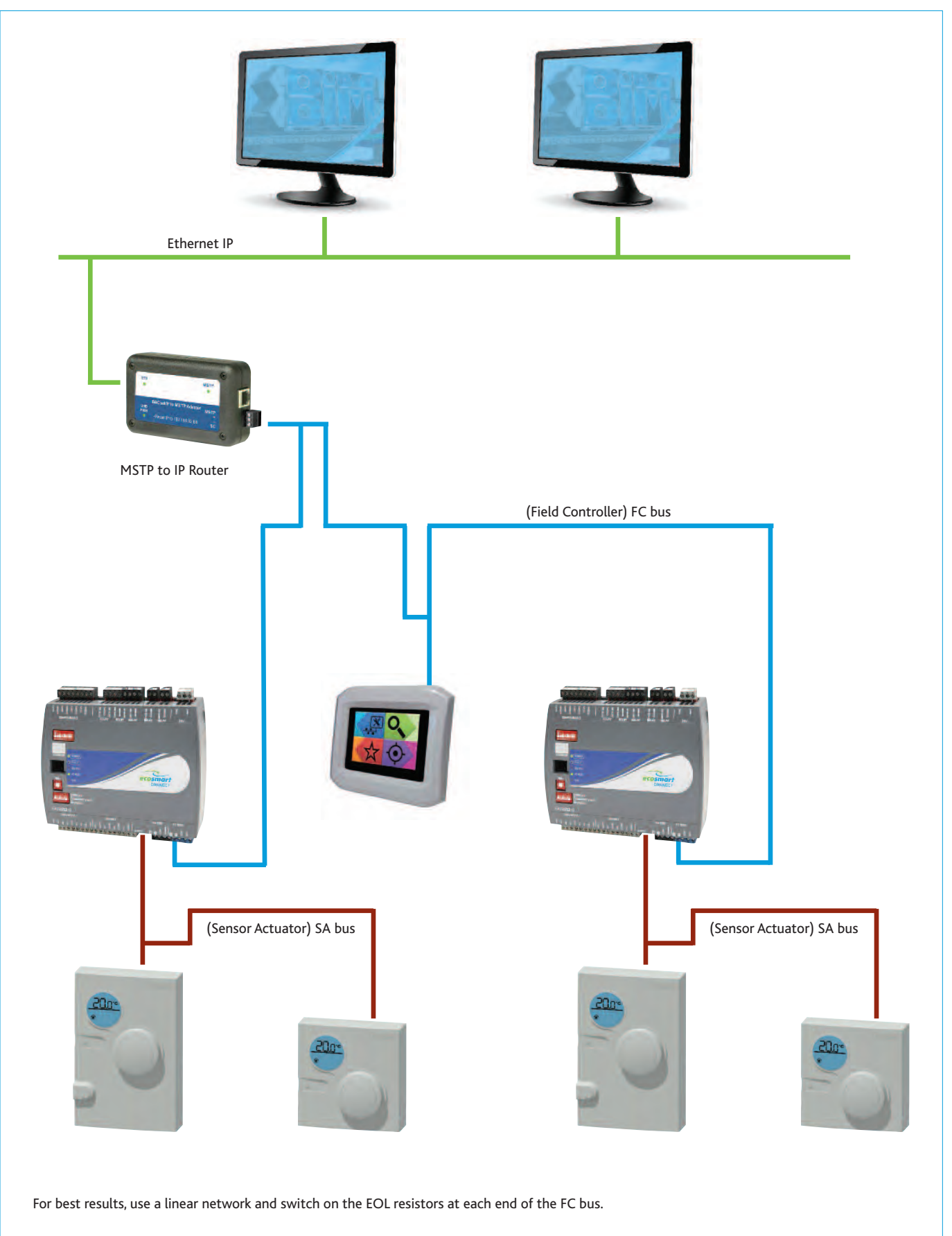

# **ECOSMART CONNECT CONTROL (CO)** CONNECT DESCRIPTION OF CONTROL SOFTWARE STRATEGY

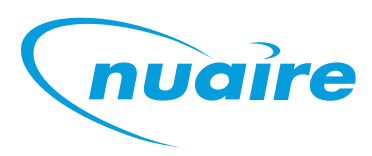

#### FAC CONTROLLER

A FAC controller is used to control the unit. The controller can connect to the FC bus via the 4 pin FC connection.

#### BACNET IP TO MS/TP ROUTER (ESCO-IPN)

The BACnet IP to MS/TP Router exchanges information between networks and allows the controller to communicate on an IP network. One router is required for each MS/TP network.

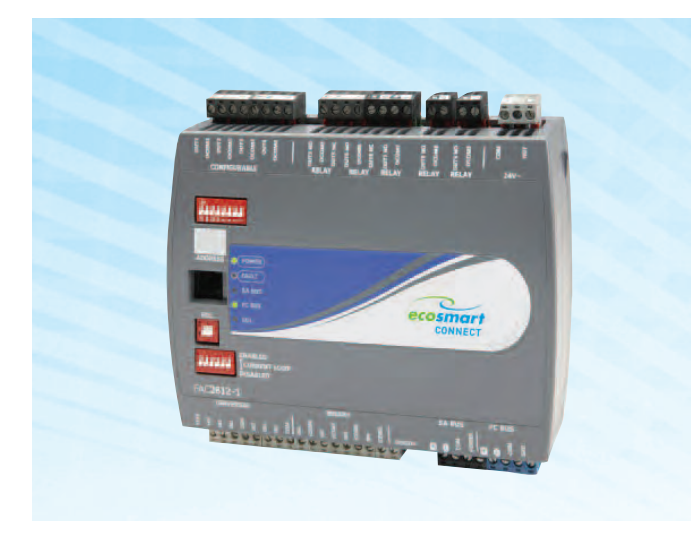

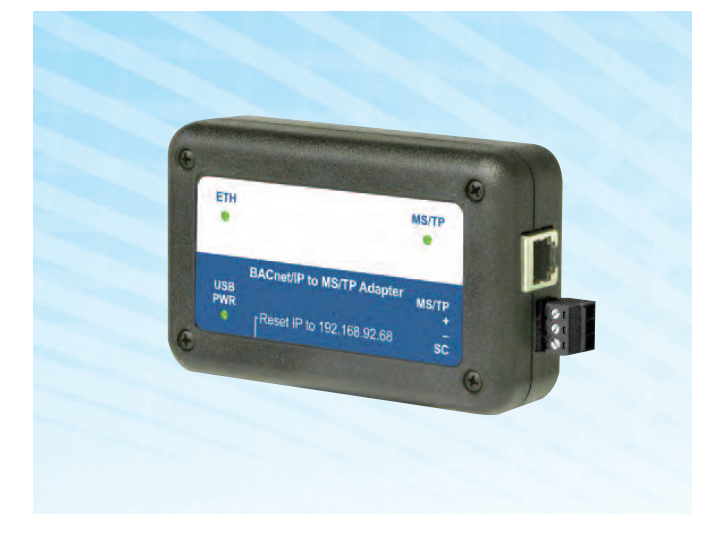

#### MAC Address

The physical MAC address of the FAC adjustable between 4-127 and is set via the DIP switch on the front of the unit. When multiple controllers are connected on the same FC bus, each controller 's MAC address must be unique.

#### **BACnet Instance Number**

The BACnet instance number of the FAC is factory-set to a random unique value from 0-4, 194, 304. This ensures that every controller will have a unique BACnet instance number on any possible network.

#### End Of Line (EOL) Resistor

When an FAC controller is used as a terminator at the end of a FC bus line, the EOL resistor dip switch can be switched on for best performance.

#### **Fault Light Status**

Blink 5Hz - Not all possible room modules are connected. This is normal. Blink 2Hz - Startup in progress Off Steady - No Faults On Steady - No Software The BACnet router has a USB 2.0, Type B receptacle which is only used to obtain power from a computer or USB adapter. A mains adapter and cable is supplied. The router connects to the FC bus via screwed terminals.

| Address Type | Default Address     |
|--------------|---------------------|
| IP Address   | 192.168.92.68       |
| Subnet Mask  | 255.255.255.0 (/24) |

A reset switch is available inside a small hole located on the side of the case. If you press the reset switch with a paper clip (or similar device) for at least 1 second, the switch resets to the default values of the IP address, gateway address, and netmask. After you use the reset switch, you need to reboot the router. The BACnet/IP to MS/TP Router contains a Web server. You can access the Web server from any Internet-compatible computer on the local network To configure the router, you need a computer with an Ethernet connection, router, and standard Web browser.

#### **INTERCONNECTION**

The FC bus connects via the following MSTP cabling:

| ESCO-MSTPC30M  | Ecosmart Connect MSTP cable reel 30m  |
|----------------|---------------------------------------|
| ESCO-MSTPC150M | Ecosmart Connect MSTP cable reel 150m |

#### Suggested Wiring Colouring

controller

| White | +      |
|-------|--------|
| Green | -      |
| Black | COM    |
| Red   | Unused |
|       |        |

Note: On the SA Bus, the + and - wire are one twisted pair, and the COM and SA PWR are the second twisted pair of wires.

These cannot be used with RJ12 connections and must be stripped and connected using screwed terminals. The shield must be earthed at the control panel end only and be made continuous along the bus length. Room Modules must not be fitted more than 150metres (cable length) from the

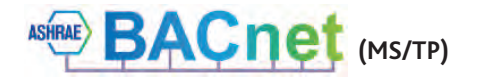

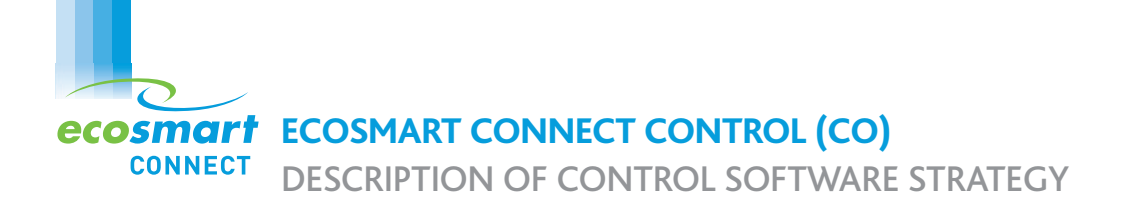

#### TOUCH SCREEN (ESCO-LCD) FIELD ADVANCED DISPLAY (FAD)

The ESCO-LCD is a user friendly operator interface featuring BACnet<sup>®</sup> communication and a colourful, graphic display with touch-screen interface. It is powered by 12-24VAC / VDC and connected via the FC bus.

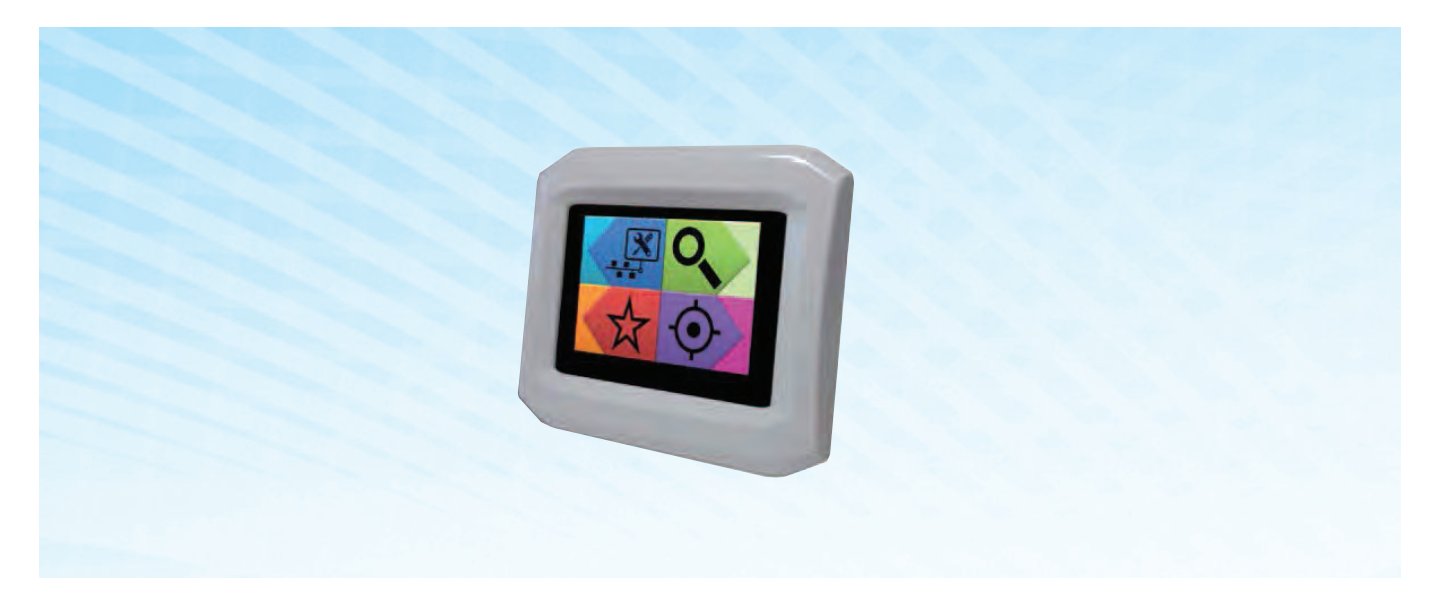

#### NAVIGATION

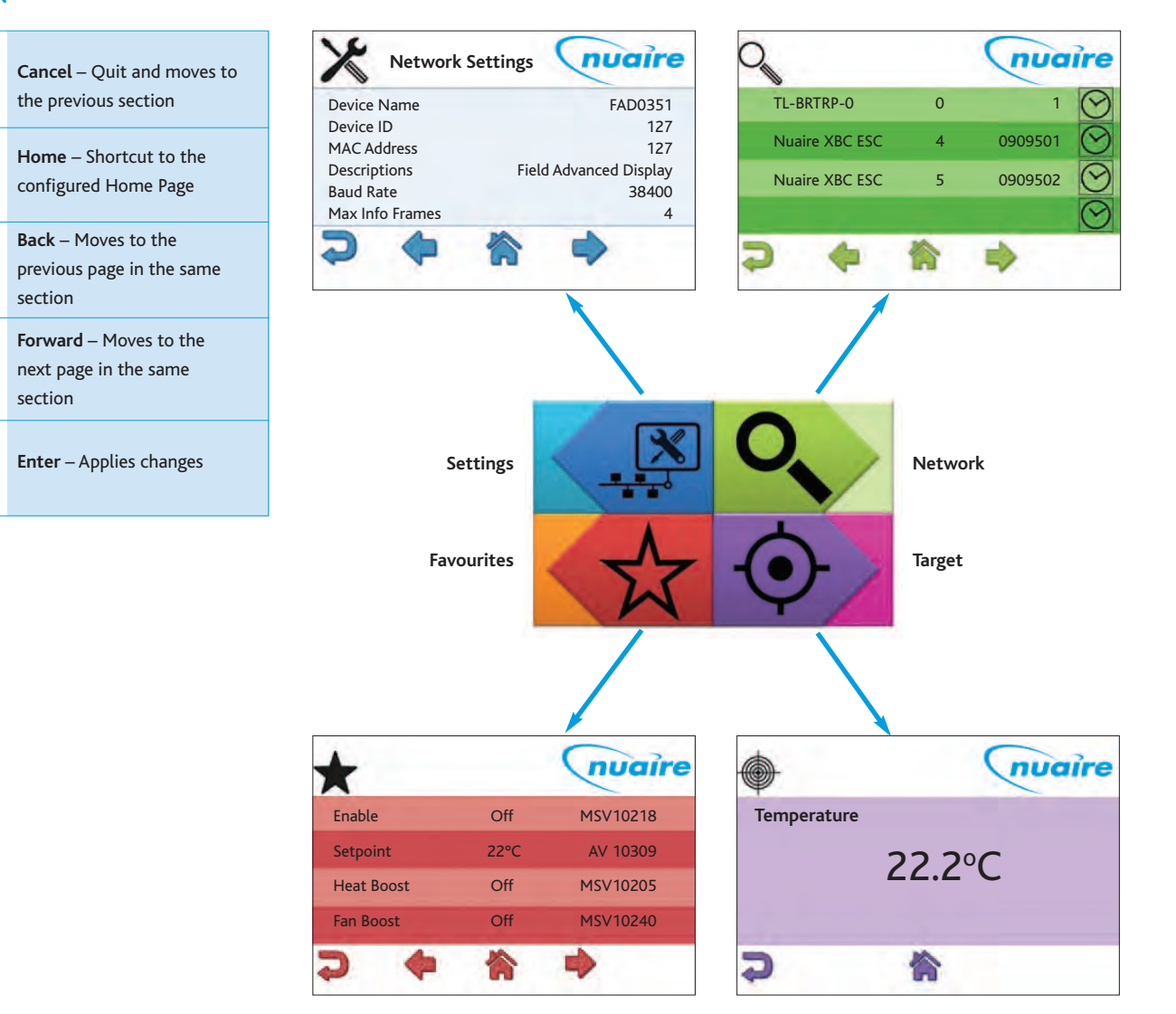

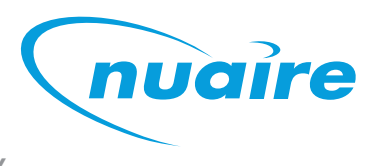

DESCRIPTION OF CONTROL SOFTWARE STRATEGY

#### **QUICK SETUP**

C

The following section explains how to quickly set-up the FAD with a target object and some favourites.

#### SETTING UP A TARGET OBJECT

CONNECT

Target objects allow the user to view a "target" device and object within the entire network.

#### To choose a target object

- Navigate to the settings page.
- Select the right arrow four times to reach the Select Target Device screen.
- Enter the physical MAC address\* of the controller (Device names or BACnetIDs can also be used but MAC addresses are shorter)
- Select the right arrow once
- Enter the object type of the required object (Eg AI, AO, MSV)\*\*
- Enter the BACnet ID\*\* of the object. (0-4194304)
- Select the home icon.

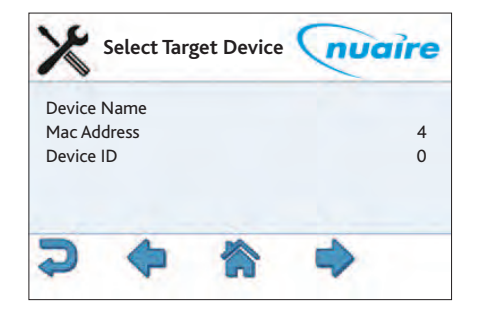

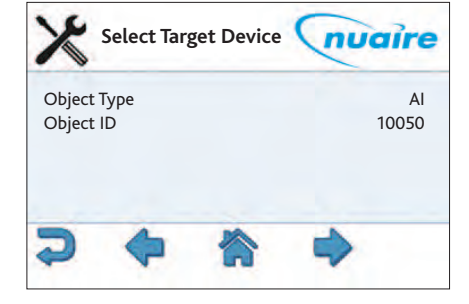

\* This is the setting of the DIP switch on the front of the FAC controller. This can also be discovered by browsing to the network screen while ID is selected in the View Config settings screen.

Name Description Status Function
Unite ID
Unite ID
Unite ID
Unite ID
Unite ID
Unite ID
Unite ID
Unite ID
Unite ID
Unite ID
Unite ID
Unite ID
Unite ID
Unite ID
Unite ID
Unite ID
Unite ID
Unite ID
Unite ID
Unite ID
Unite ID
Unite ID
Unite ID
Unite ID
Unite ID
Unite ID
Unite ID
Unite ID
Unite ID
Unite ID
Unite ID
Unite ID
Unite ID
Unite ID
Unite ID
Unite ID
Unite ID
Unite ID
Unite ID
Unite ID
Unite ID
Unite ID
Unite ID
Unite ID
Unite ID
Unite ID
Unite ID
Unite ID
Unite ID
Unite ID
Unite ID
Unite ID
Unite ID
Unite ID
Unite ID
Unite ID
Unite ID
Unite ID
Unite ID
Unite ID
Unite ID
Unite ID
Unite ID
Unite ID
Unite ID
Unite ID
Unite ID
Unite ID
Unite ID
Unite ID
Unite ID
Unite ID
Unite ID
Unite ID
Unite ID
Unite ID
Unite ID
Unite ID
Unite ID
Unite ID
Unite ID
Unite ID
Unite ID
Unite ID
Unite ID
Unite ID
Unite ID
Unite ID
Unite ID
Unite ID
Unite ID
Unite ID
Unite ID
Unite ID
Unite ID
Unite ID
Unite ID
Unite ID
Unite ID
Unite ID
Unite ID
Unite ID
Unite ID
Unite ID
Unite ID
Unite ID
Unite ID
Unite ID
Unite ID
Unite ID
Unite ID
Unite ID
Unite ID
Unite ID
Unite ID
Unite ID
Unite ID
Unite ID
Unite ID
Unite ID
Unite ID
Unite ID
Unite ID
Unite ID
Unite ID
Unite ID
Unite ID
Unite ID
Unite ID
Unite ID
Unite ID
Unite ID
Unite ID
Unite ID
Unite ID
Unite ID
Unite ID
Unite ID
Unite ID
Unite ID
Unite ID
Unite ID
Unite ID
Unite ID
Unite ID
Unite ID
Unite ID
Unite ID
Unite ID
Unite ID
Unite ID
Unite ID
Unite ID
Unite ID
Unite ID
Unite ID
Unite ID
Unite ID
Unite ID
Unite ID
Unite ID
Unite ID
Unite ID
Unite ID
Unite ID
Unite ID
Unite ID
Unite ID
Unite ID
Unite ID
Unite ID
Unite ID
Unite ID
Unite ID
Unite ID
Unite ID
Unite ID
Unite ID
Unite ID
Unite ID
Unite ID
Unite ID
Unite ID
Unite ID
Unite ID
Unite ID
Unite ID
Unite ID
Unite ID
Unite ID
Unite ID
Unite ID
Unite ID
Unite ID
Unite ID
Unite ID
Unite ID
Unite ID
Unite ID
Unite ID
Unite ID
Unite ID
Unite ID
Unite ID
Unite ID
Unite ID
Unite ID
Unite ID
Unite ID
Unite ID
Unite ID
Unite ID
Unite ID
Unite ID
Unite ID
Unite ID
Unite ID
Unite ID
Unite ID
Unite ID
Unite ID
Unite ID
Unite ID
Unite

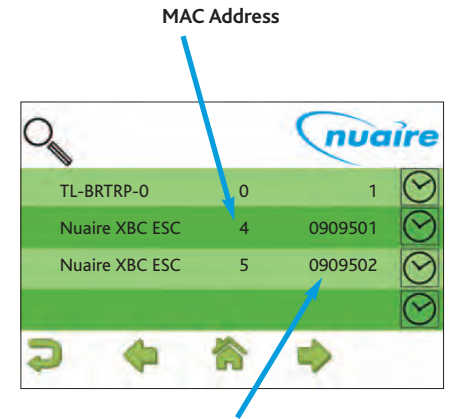

**BACnet Device ID** 

\*\* Popular object details are listed below, or use the network browser or see "Exposed BACnet Object List" for a full list.

| Network Page | Description           | <b>Object Type</b> | Object ID |
|--------------|-----------------------|--------------------|-----------|
| 17           | Room Air Temp         | AV                 | 11296     |
| 17           | CO2 Level             | AV                 | 13980     |
| 17           | Humidity              | AV                 | 14297     |
| 17           | Active Setpoint       | AV                 | 14534     |
| 1            | Fresh Air Temperature | AI                 | 10008     |

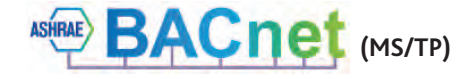

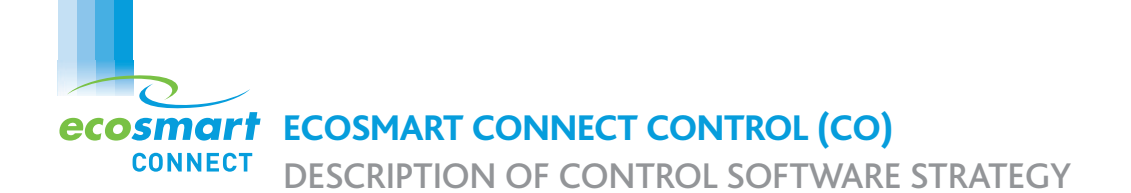

#### SETTING UP A TARGET OBJECT CONT.

#### To set the target object page as the default home page.

- Navigate to the settings page.
- Select the right arrow twice to reach the display settings screen.
- Select Home Page
- Select Target
- Select the enter icon
- Select the home icon

Note: The BACnet type & ID will be displayed on the target page if 'ID' is selected on the 'View Config' settings screen.

Note: If the target page is selected as the home page and a security password is set the home page will be locked. The only way to exit the target screen in this case is to press the Nuaire logo to the top right of the screen for 5 seconds.

#### SETTING UP FAVOURITES

The "Favourite" screen displays a list of favourite objects.

#### To add or remove favourites.

- Navigate to the settings page
- Select the right arrow six times to reach the View Config screen.
- Select the function tickbox and favourite star.
- Select the home icon
- Navigate to the network page.
- Select the appropriate controller
- Navigate to the required object. See "Exposed BACnet Object List" for a full list.
  - (Pressing for 3 seconds on an object will display the full name.)
- Select the star to turn it black
- Navigate and select any other required favourites
- When finished, navigate back to the View Config screen in the settings section and remove the function tick

Favourites can be removed by browsing the favourites page, selecting an object and then selecting the trashcan.

Favourites can be re-ordered by uploading the favourite settings to a usb memory stick and changing the order of the items in the favourites.csv file. This file can then be downloaded back to the LCD.

| Network Page | Description           | <b>Object Type</b> | Object ID |
|--------------|-----------------------|--------------------|-----------|
| 17           | Room Air Temp         | AV                 | 11296     |
| 17           | CO2 Level             | AV                 | 13980     |
| 17           | Humidity              | AV                 | 14297     |
| 17           | Active Setpoint       | AV                 | 14534     |
| 32           | Enable                | MSV                | 10218     |
| 25           | Time Schedule         | SCH                | 10496     |
| 32           | Fan Boost             | MSV                | 10240     |
| 28           | Heat Boost            | MSV                | 10205     |
| 1            | Fresh Air Temperature | AI                 | 10008     |
| 15           | Software Setpoint     | AV                 | 10309     |

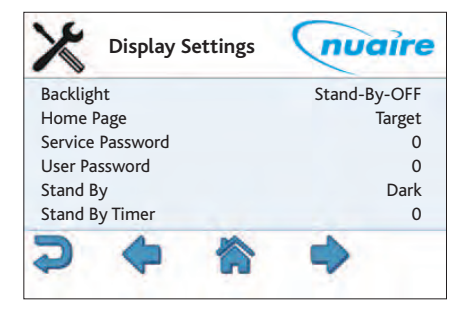

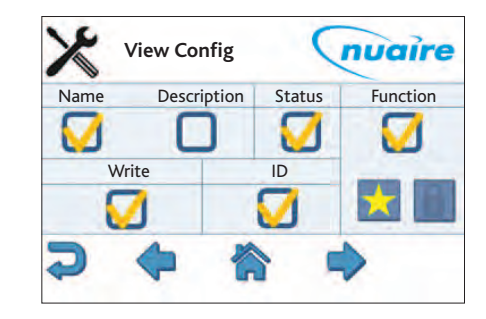

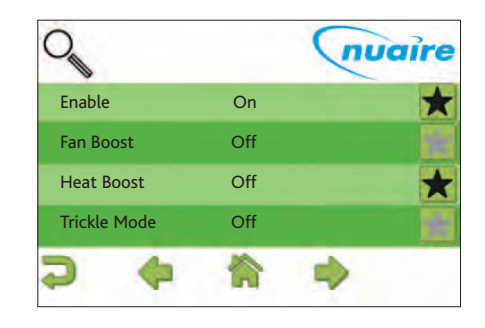

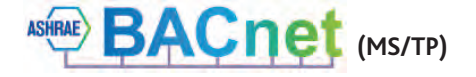

DESCRIPTION OF CONTROL SOFTWARE STRATEGY

#### SETTING UP SECURITY

CONNECT

6

Note: If the target page or favourite page is selected as the home page and a security password is set, the home page will be locked. The only way to exit the target screen in this case is to press the Nuaire logo to the top right of the screen for 5 seconds. A security password will then be requested to access the main menu. The security password timeout is the same as the standby timer and set via the display settings.

nuaire

#### TO SET A USER PASSWORD

- Navigate to the settings page
- Select the right arrow twice to reach the display settings screen
- Change the user password a 4 digit number
- The user password will now be requested each time a locked object is written
- The user password is also needed to exit the target page. (When the home page is set to target)

#### TO SET A SERVICE PASSWORD

- Navigate to the settings page
- Select the right arrow twice to reach the display settings screen
- Change the service password a 4 digit number
- The service password will now be requested each time the settings page is accessed

#### TO DISABLE WRITING OF VALUES

- Navigate to the settings page
- Select the right arrow six times to reach the View Config screen
- De-select the write tickbox. All controller points are now read only
- A service password will need to be set to stop users re-enabling the write function

#### TO ALLOW BASIC VALUES TO BE WRITTEN BY THE USER

- Navigate to the settings page
- Select the right arrow six times to reach the View Config screen
- Select the function tickbox and lock
- Select the home icon
- Navigate to the network page.
- Select the appropriate controller.
- Navigate to the required object. See "Exposed BACnet Object List" for a full list.
- Select any values that need password protection. A black lock indicates a locked value
- When finished, navigate back to the View Config screen in the settings section. Remove the Function tick and enable writing of values
- A user password will need to be set to stop writing of locked values. It is recommended that all values are locked except the following;

| Network Page | Description       | <b>Object Type</b> | Object ID |
|--------------|-------------------|--------------------|-----------|
| 32           | Enable            | MSV                | 10218     |
| 25           | Time Schedule     | SCH                | 10496     |
| 32           | Fan Boost         | MSV                | 10240     |
| 28           | Heat Boost        | MSV                | 10205     |
| 15           | Software Setpoint | AV                 | 10309     |

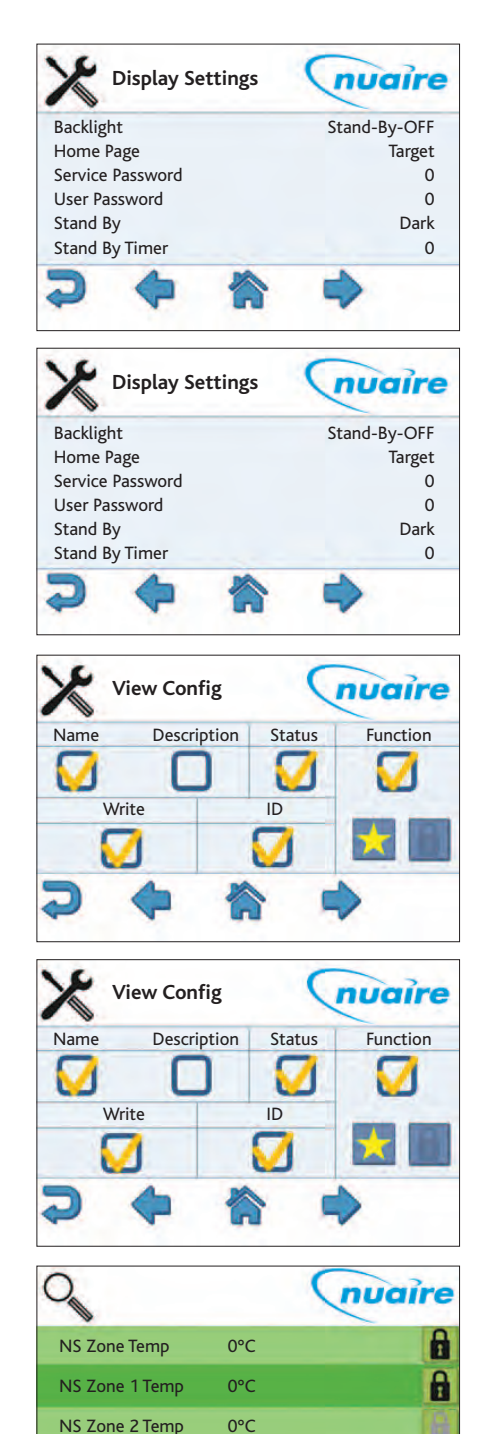

NS Zone 3 Temp

0°C

DESCRIPTION OF CONTROL SOFTWARE STRATEGY

#### SCHEDULING PAGE

CONNECT

Standard BACnet schedule objects can be adjusted in the same way as any other BACnet object.

The BACnet schedule function consists of an array of singular time values with a corresponding ON/OFF state. In order to end an 'ON' period, a new value must be created with a value of 'OFF'. This new value's time can be adjusted to the desired end time.

Select a schedule object via object browser or the favourites menu to access the following screens.

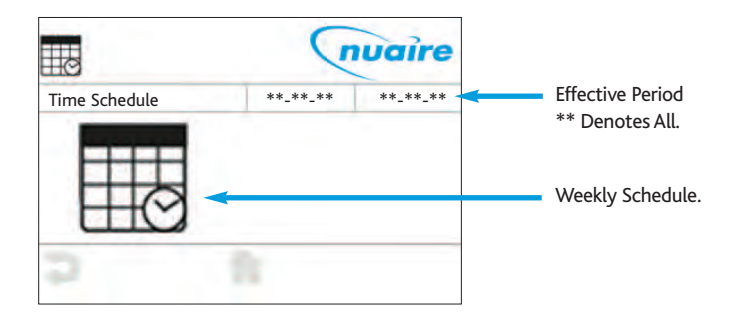

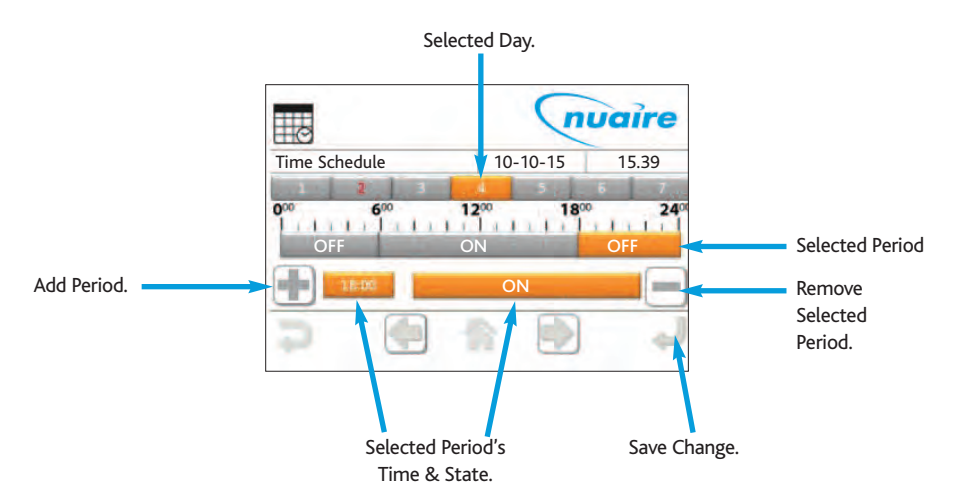

#### ALARM LOG

When an XBC alarm changes state, a signal is sent to the LCD display and logged on the alarm page. If there are items on the alarm page the standard top left page icons change to one of the following, depending on the current page. The alarm page can be accessed by selecting the alarm icon.

Alarm events are logged with a date and time. 'Nor' represents a change to a normal state. 'Ala' represents a change to an alarm state.

The text in parentheses denotes the alarm the event applies to. The log can hold up to 40 events.

Logged alarm events can be deleted by using the delete icon. If all events are deleted, alarm states can still be checked by navigating to the BACnet alarm objects via the network browser page. See the BACnet alarm list for alarm objects.

The LCD can be set to sound a continuous beep when a new item is added to the alarm log. This beep is silenced by any user interaction, but the alarm event is still logged. This option can be changed via the settings page.

#### **BACK-UP**

The LCD settings, favourites and locked items can be backed up to a usb drive by plugging a usb into the rear of the LCD. The screen will automatically change to a download screen. Select the item required and choose upload. To download data to the LCD select the data type and choose download.

If a user or service password is forgotten, they can be reset by re-downloading a backup file to the LCD that has no set password. It is recommended that a backup is made of a LCD with no password set.

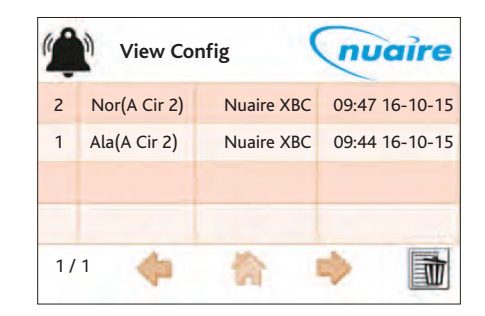

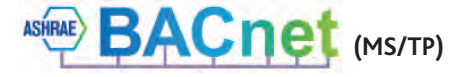

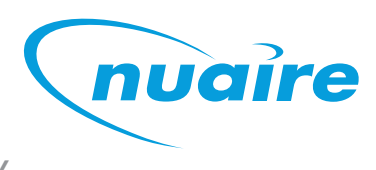

DESCRIPTION OF CONTROL SOFTWARE STRATEGY

#### **SETTINGS PAGES**

 $\mathcal{O}$ 

CONNECT

These set of pages allow the user to configure the technical functions of the LCD both from the BACnet and user interface perspectives. The settings page requires a service password for access.

#### NETWORK SETTINGS PAGE

Allow the user to discover all devices connected on the MS/TP network and browse all objects exposed within these devices.

| Parameter Name    | Description                                                                                                    | Default Setting        |
|-------------------|----------------------------------------------------------------------------------------------------|------------------------|
| Device Name       | It defines the BACnet Device Object Name                                                                             | FAD0351                |
| Device ID         | It defines the BACnet Device Object Identifier                                                                       | 127                    |
| MAC Address       | MSTP Address of FAD                                                                                                  | 127                    |
| Descriptions      | BACnet Description of FAD                                                                                            | Field Advanced Display |
| Baud Rate         | It defines the FAD communication speed over the BACnet local network.                                                | 38400                  |
| Max Info Frames   | It defines the BACnet Device Object Max_Info_Frames                                                                  | 3                      |
| Adjust Priority   | The Adjust priority parameter defines with which priority the display will command AV / BV / MV values.              | 16                     |
| Override Priority | The Override priority parameter defines with which priority the display will command AO / BO / MO values             | 8                      |
| Page Refresh Time | It defines the polling speed at which the FAD will refresh the values shown on the screen                            | 30 sec                 |
| Max Master        | This parameter represents the value of the Max_Master<br>property of the node's Device object                        | 127                    |
| APDU Time         | The APDU Timeout property defines the amount of time,<br>in seconds, the FAD waits for responses from other devices. | 3                      |

#### **DISLAY SETTINGS PAGE**

| Parameter Name   | Description                                                                                                    | Default Setting |
|------------------|----------------------------------------------------------------------------------------------------|-----------------|
| Backlight        | It defines whether the back light remains ON or turns OFF during Standby                                                                                                    | Stand-By ON     |
| Homepage         | It defines which page to show at power up or pressing the<br>"Home" shortcut button                                                                                                    | Main Menu       |
| Service Password | Password required to enter settings page                                                                                                    | 0               |
| User Password    | Password Required to change locked values<br>(All values are locked by default)                                                                                                    | 0               |
| Stand By         | It defines the behaviour of the display once the "Stand By Timer" has expired without interactions from the user                                                                                                    | -               |
| Stand By Timer   | It defines the inactivity period, in minutes, required to force<br>the display in Stand By mode and for both Service and User<br>passwords expiration. Defining this parameter to Zero, the<br>passwords request (if any) is prompted at any access to pages<br>requiring them | 0 min           |
| Feedback Sound   | It defines whether the device shall provide a sound feedback during user interaction                                                                                                    | OFF             |
| Alarm            | It defines whether the device shall provide a sound feedback<br>when receiving a new Alarm. The notification sound can be<br>continuous (ON) or intermittent (BEEP)                                                                                                    | OFF             |
| Date             | It adjusts settings related to the Day, Month and Year of the FAD integrated clock                                                                                                    |                 |
| Time             | It adjusts settings related to the Hour and Minute of the FAD integrated clock                                                                                                    |                 |
| Day Of Week      | It adjusts settings related to the Day of Week (1-7) of the FAD integrated clock                                                                                                    |                 |

**ECOSMART CONNECT CONTROL (CO)** CONNECT DESCRIPTION OF CONTROL SOFTWARE STRATEGY

#### SELECT TARGET DEVICE PAGE

| Parameter Name | Description                                             | Default Setting |
|----------------|---------------------------------------------------------|-----------------|
| Device Name    | Name of the device where the object resides             |                 |
| MAC Address    | The MSTP address of the device where the object resides |                 |
| Device ID      | The BACnet ID of the device where the object resides    |                 |
| Object Type    | The object type                                         |                 |
| Object ID      | The object BACnet ID                                    |                 |

#### 9.6.4 VIEW CONFIG

| Parameter Name    | Description                                                | Default Setting |
|-------------------|------------------------------------------------------------|-----------------|
| Name /Description | Chooses whether objects are described by their name        | Name            |
|                   | or description                                             |                 |
| Write             | Allows editing of objects                                  | Yes             |
| ID                | This will display the BACnet ID next to all BACnet objects | Yes             |
|                   | on the network, favourites and target pages                |                 |
| Function          | This option allows objects to be added to the favourite or | None            |
| (Favourite/Lock)  | locked list. Once it is selected, navigate to the network  |                 |
|                   | page and choose which objects are required.                |                 |
|                   | A user password is required to change any locked           |                 |
|                   | object, if set. All values are unlocked by default.        |                 |

#### MULTIPLE CONTROLLERS

When accessing the Network View the FAD launches a Network Discovery function. The purpose of this function is to find other BACnet devices residing on the same MS/TP trunk. The maximum number of devices supported by the FAD discovery function is 32.

#### WIRING

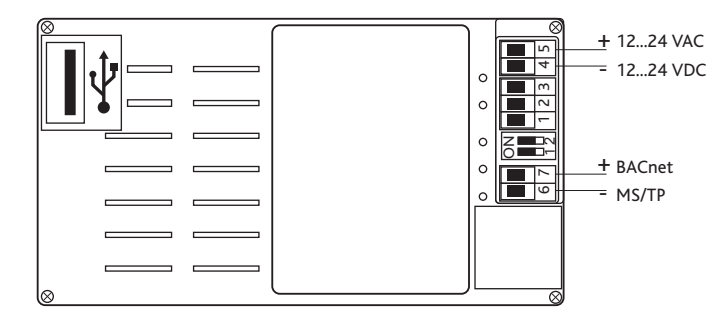

#### There are two ways of connecting the LCD.

- 1. Connected to the FC bus using screwed terminals. A separate power supply is required.
- If the controller is standalone, the LCD display can be connected to the RJ12 FC bus port on the front of the FAC controller.
   This FC port will also power the LCD, so in this case, a separate power supply is not required.

One of the following cables is required to do this.

| ESCO-LCD-3M  | Ecosmart-Connect LCD RJ12 Connection Cable 3m  |
|--------------|------------------------------------------------|
| ESCO-LCD-5M  | Ecosmart-Connect LCD RJ12 Connection Cable 5m  |
| ESCO-LCD-10M | Ecosmart-Connect LCD RJ12 Connection Cable 10m |
| ESCO-LCD-20M | Ecosmart-Connect LCD RJ12 Connection Cable 20m |
| ESCO-LCD-30M | Ecosmart-Connect LCD RJ12 Connection Cable 30m |

| Terminal Block | Description                                                                |
|----------------|----------------------------------------------------------------------------|
| 1-3            | Unused                                                                     |
| 4              | Power Supply (-) 1224 VAC / VDC                                            |
| 5              | Power Supply (+) 1224 VAC / VDC                                            |
| 6              | BACnet MS/TP Port (RT-)                                                    |
| 7              | BACnet MS/TP Port (RT+)                                                    |
|                | Programming USB Port                                                       |
| DIP Switch 1   | BACnet MS/TP Line Terminator (End of Network 120 $\Omega$ resistor switch) |
| DIP Switch 2   | Unused                                                                     |

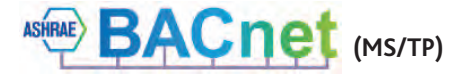

DESCRIPTION OF CONTROL SOFTWARE STRATEGY

#### **ROOM MODULES**

CONNECT

Room Modules are electronic, wall-mountable sensors designed to work directly with the Nuaire control panel.

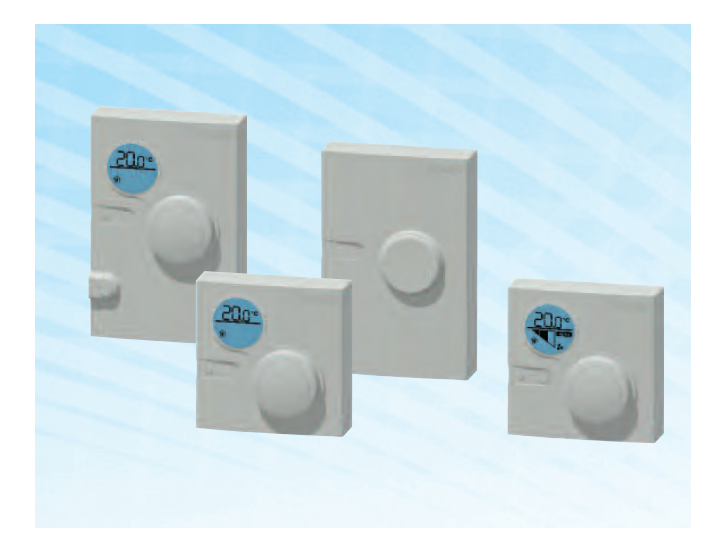

Room modules are automatically detected and require no set-up. The majority of RM modules monitor room temperature; however, options are available to also monitor zone humidity, carbon dioxide (CO2), local temperature setpoint adjustments, PIR, and other variables. This data is transmitted to a controller on the Sensor Actuator (SA) Bus.

#### **FEATURES**

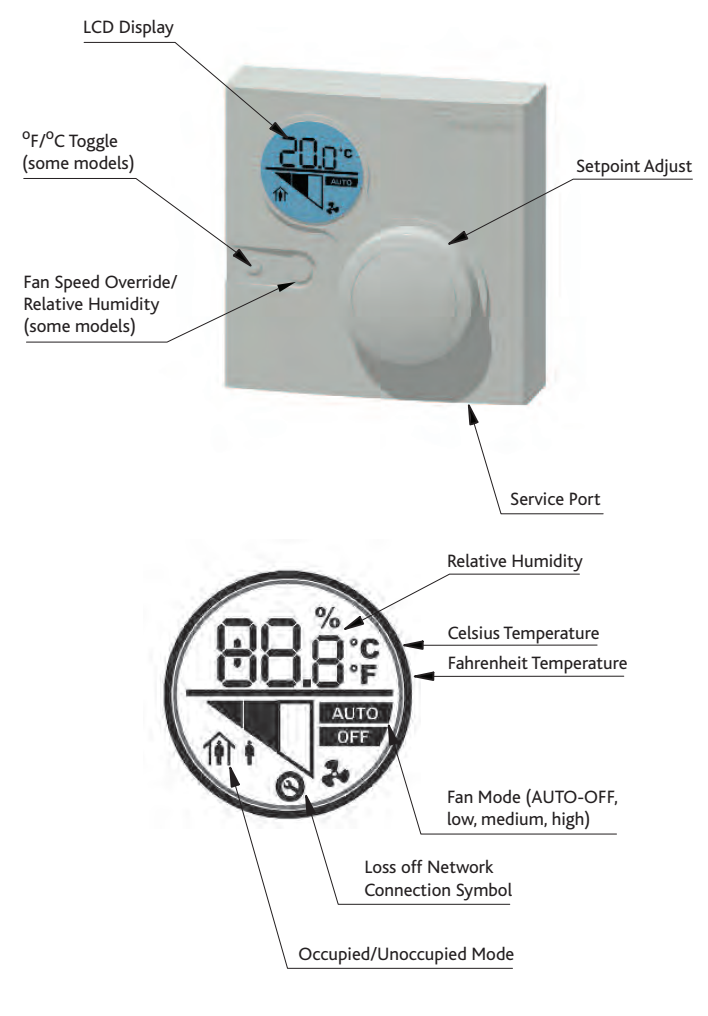

Backlit LCD Display - All LCD display versions of Room Modules include a dial to adjust room setpoint. While the setpoint is being adjusted the backlight will switch on and the display will update to show the setpoint. While inactive the display will revert to display the current room temperature. The occupancy status is also displayed on the LCD. On fan speed override models the fan speed and override status is also displayed. A maintenance icon will display if there is a sensor network error.

nuaire

Service Port - A RJ12 service port is provided at the base of each Room Module. This allows the temporary connection of an extra module to the sensor network.

Fan Speed Override/Room Humidity - This button cycles through fan speed override settings.

**Room Humidity** - The ESC-RM-2-TDH-120 model includes a push button on the face of the network sensor to allow occupants to view the temperature and relative humidity of the zone. Pressing the push button toggles between temperature and RH on the LCD. The LCD defaults to temperature 5 seconds after the push button is released. Following this procedure to permanently change the default display:

- 1. If the display backlight is off, press and release the push button to illuminate the backlight. If the display backlight is already on, proceed to Step 2.
- 2. Press and hold the push button for 5 seconds to switch to the desired default display (either temperature or RH). Note: The desired default display will flash for 5 seconds. After the display stops flashing, the new default display is in effect.
- Release the push button; the desired display is now the new default display.

The humidity setpoint cannot change via RM sensors. This must be changed through a commissioning tool.

#### INSTALLATION

#### **Location Considerations**

Locate the network sensor:

- on a partitioning wall, approximately 5 ft (1.5 m) above the floor in a location of average temperature
- away from direct sunlight, radiant heat, outside walls, outside doors, air discharge grills, or stairwells; and from behind doors
- away from steam or water pipes, warm air stacks, unconditioned areas (not heated or cooled), or sources of electrical interference

#### To remove the rear cover

- 1. Use a pozi screwdriver to loosen the screw on the top of the unit.
- Insert a coin into the slot next to the security screw location, pressing the tab that keeps the unit closed. Then carefully pry the top edge of the sensor assembly away from its mounting base and remove.

#### Modular Jack:

For the modular jack, simply snap the wiring plug into the jack. A modular jack requires a straight-through, one-to-one connection (not a crossover). See interconnection section for details.

CONNECT DESCRIPTION OF CONTROL SOFTWARE STRATEGY

#### **ROOM MODULES WIRING**

Screw terminal wiring:

6

If RJ11 cables are not used, the screw terminal connections on the Room Modules can be used.

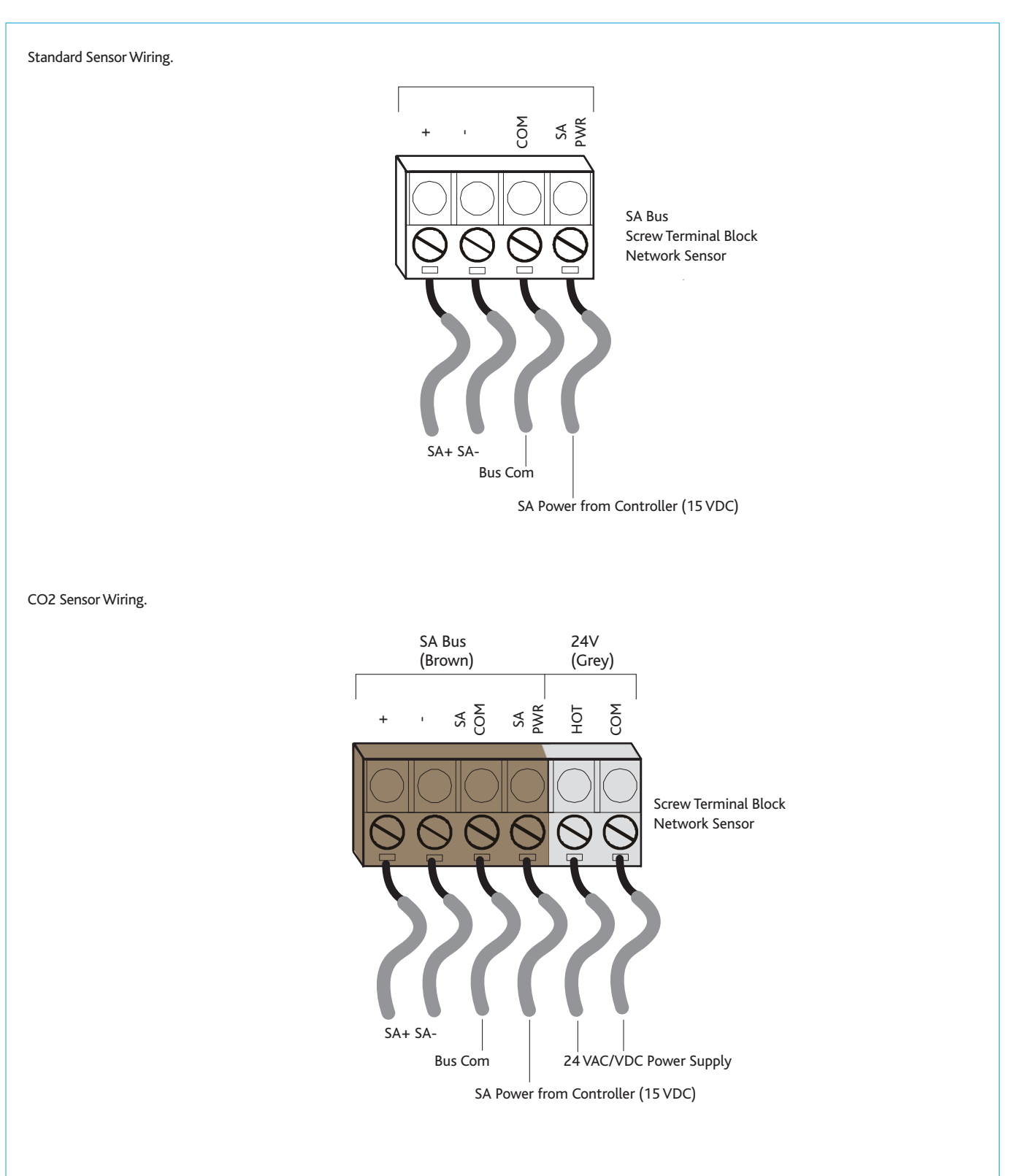

ASHRAE

BACnet (MS/TP)

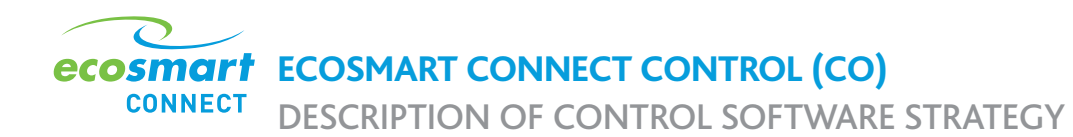

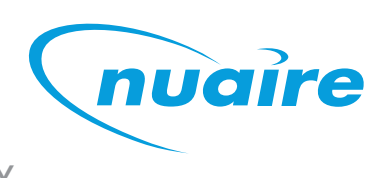

## DIMENSIONS ROOM MODULES (MM)

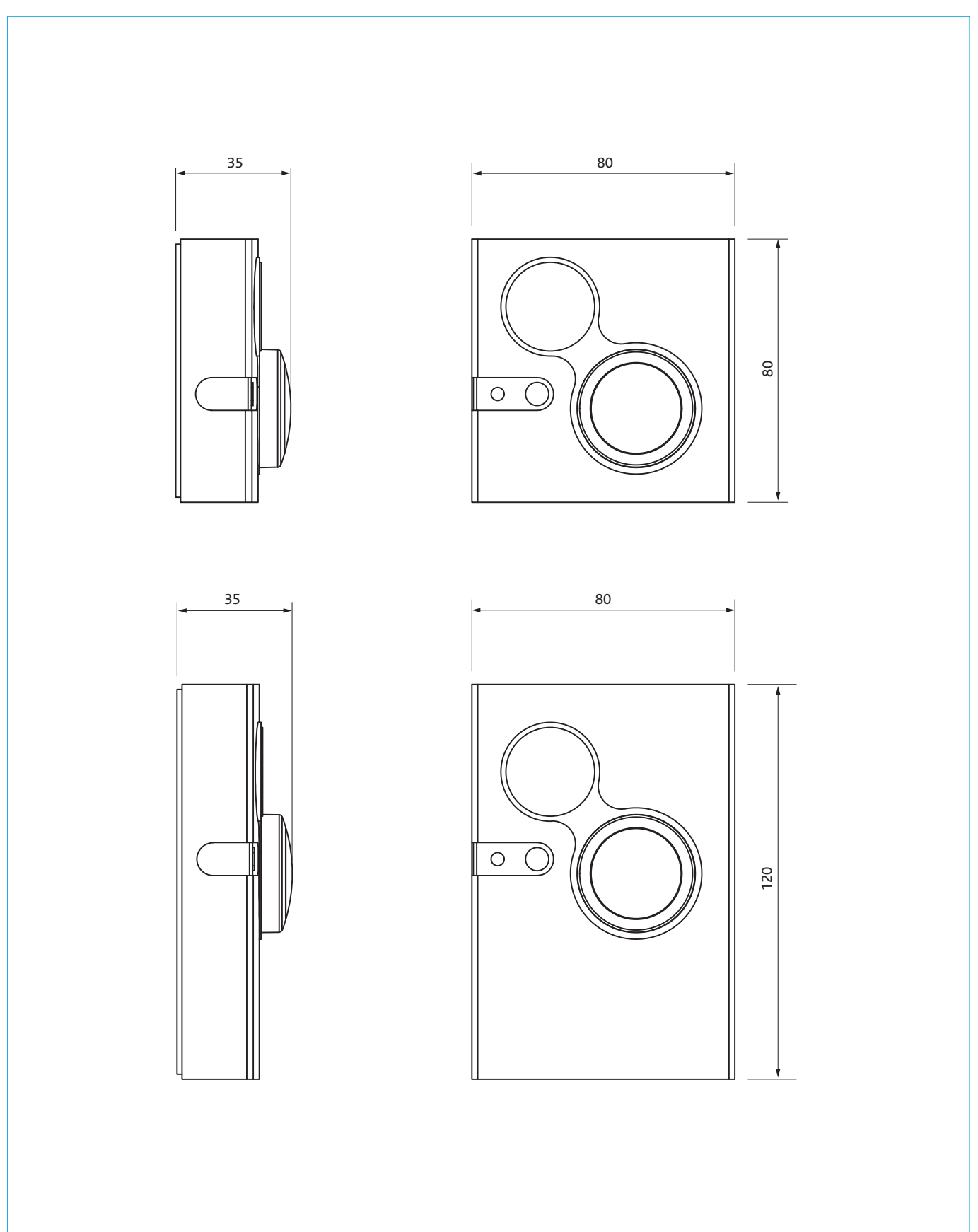

DESCRIPTION OF CONTROL SOFTWARE STRATEGY

#### SENSOR ADDRESSING

CONNECT

ESCO-TDFS has a fixed device address of 199 on the SA Bus. The address can be changed on other models via DIP switches on the PCB rear.

The designation of each address is shown in the following table.

| Address Range | Туре       | Module Type              |
|---------------|------------|--------------------------|
| 199           | Fixed      | Multi-function (with Fan |
|               |            | Speed Override)          |
| 200-203       | Adjustable | Multi-function           |
| 212-219       | Adjustable | Room CO2 Sensor Module   |

Each sensor on the SA bus must have a unique address. The default controller strategy is preconfigured to automatically detect all Room Modules on the network and react accordingly.

#### 200-203 Address Switch Settings

| Address | Switch Settings |          |  |
|---------|-----------------|----------|--|
|         | Switch 2        | Switch 1 |  |
| 200     | OFF             | OFF      |  |
| 201     | OFF             | ON       |  |
| 202     | ON              | OFF      |  |
| 203     | ON              | ON       |  |

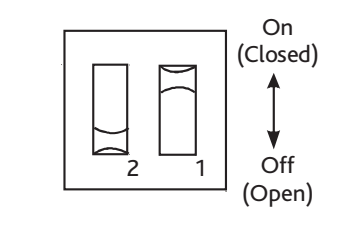

#### 212-219 Address Switch Settings

| Address                                                                                                    |       | Switch Settings |          |          |  |
|----------------------------------------------------------------------------------------------------|-------|-----------------|----------|----------|--|
|                                                                                                    |       | Switch 4        | Switch 2 | Switch 1 |  |
| 212                                                                                                    |       | OFF             | OFF      | OFF      |  |
| 213                                                                                                    |       | OFF             | OFF      | ON       |  |
| 214                                                                                                    |       | OFF             | ON       | OFF      |  |
| 215                                                                                                    |       | OFF             | ON       | ON       |  |
| Not supp                                                                                                    | orted | ON              | ANY      | ANY      |  |
| $ \begin{array}{c c}  & & & & \\  & & & \\  & & & \\  & & & \\  & & & \\  & & & \\  & & & \\  & & & \\  & & & \\  & & & \\  & & & \\  & & & \\  & & & \\  & & & \\  & & & \\  & & & \\  & & & \\  & & & \\  & & & \\  & & & \\  & & & \\  & & & \\  & & & \\  & & & \\  & & & \\  & & & \\  & & & \\  & & & \\  & & & \\  & & & \\  & & & \\  & & & \\  & & & \\  & & & \\  & & & \\  & & & \\  & & & \\  & & & \\  & & & \\  & & & \\  & & & \\  & & & \\  & & & \\  & & & \\  & & & \\  & & & \\  & & & \\  & & & \\  & & & \\  & & & \\  & & & \\  & & & \\  & & & \\  & & & \\  & & & \\  & & & \\  & & & \\  & & & \\  & & & \\  & & & \\  & & & \\  & & & \\  & & & \\  & & & \\  & & & \\  & & & \\  & & & \\  & & & \\  & & & \\  & & & \\  & & & \\  & & & \\  & & & \\  & & & \\  & & & \\  & & & \\  & & & \\  & & & \\  & & & \\  & & & \\  & & & \\  & & & \\  & & & \\  & & & \\  & & & \\  & & & \\  & & & \\  & & & \\  & & & \\  & & & \\  & & & \\  & & & \\  & & & \\  & & & \\  & & & \\  & & & \\  & & & \\  & & & \\  & & & \\  & & & \\  & & & \\  & & & \\  & & & \\  & & & \\  & & & \\  & & & \\  & & & \\  & & & \\  & & & \\  & & & \\  & & & \\  & & & \\  & & & \\  & & & \\  & & & \\  & & & \\  & & & \\  & & & \\  & & & \\  & & & \\  & & & \\  & & & \\  & & & \\  & & & \\  & & & \\  & & & \\  & & & \\  & & & \\  & & & \\  & & & \\  & & & \\  & & & \\  & & & \\  & & & \\  & & & \\  & & & \\  & & & \\  & & & \\  & & & \\  & & & \\  & & & \\  & & & \\  & & & \\  & & & \\  & & & \\  & & & \\  & & & \\  & & & \\  & & & \\  & & & \\  & & & \\  & & & \\  & & & \\  & & & \\  & & & \\  & & & \\  & & & \\  & & & \\  & & & \\  & & & \\  & & & \\  & & & \\  & & & \\  & & & \\  & & & \\  & & & \\  & & & \\  & & & \\  & & & \\  & & & \\  & & & \\  & & & \\  & & & \\  & & & \\  & & & \\  & & & \\  & & & \\  & & & \\  & & & \\  & & & \\  & & & \\  & & & \\  & & & \\  & & & \\  & & & \\  & & & \\  & & & \\  & & & \\  & & & \\  & & & \\  & & & \\  & & & \\  & & & \\  & & & \\  & & & \\  & & & \\  & & & \\  & & & \\  & & & \\  & & & \\  & & & \\  & & & \\  & & & \\  & & & \\  & & & \\  & & & \\  & & & \\  & & & \\  & & & \\  & & & \\  & & & \\  & & & \\  & & & \\  & & & \\  & & & \\  & & & \\  & & & \\  & & & \\  & & & \\  & & & \\  & & & \\  & & & \\  & & & \\  & & & \\  & & & \\  & & & \\ $ |       |                 |          |          |  |

#### ROOM MODULES TECHNICAL SPECIFICATIONS

| Supply Voltage                        | 15VDC (Powered from SA bus)       |
|---------------------------------------|-----------------------------------|
| Temperature Measurement Range         | 0 to 40°C                         |
| Humidity Measurement Range            | 0 to 100% (Full)                  |
|                                       | 10 to 90% (Calibrated)            |
| Temperature Sensor Type               | Local 1k ohm Platinum             |
|                                       | Resistance Temperature            |
|                                       | Detector (RTD);                   |
|                                       | Class A per IEC 60751             |
| Humidity Sensor Type                  | Thin Film Capacitive Sensor       |
| Temperature Resolution (Models with   | ±0.5C°                            |
| LCD)                                  |                                   |
| Default Temperature Setpoint          | 10°C to 30°C                      |
| Adjustment Range                      |                                   |
| PIR Occupancy Sensor Motion Detection | Minimum 94 Angular Degrees        |
|                                       | up to a Distance of 15 ft (4.6m); |
| Based on a clear line of sight        |                                   |
|                                       |                                   |
| Ambient Operating Conditions          | 10°C to 30°C 10 to 90% RH         |
|                                       | (Temp Probe -10°C to 60°C)        |
| Ambient Storage Conditions            | -20 to 60°C 5 to 95% RH           |
| CO2 Sensor Warmup time                | Less than 1 Minute; less than     |
|                                       | 10 minutes for full accuracy      |

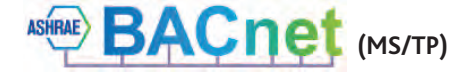

nuaire

DESCRIPTION OF CONTROL SOFTWARE STRATEGY

#### **INTERCONNECTION**

CONNECT

The sensors or other devices on the SA bus network connect either by modular RJ12 connections or by screwed terminals using plain ended cable. All sensors are fitted with both.

#### MODULAR CABLE (UP TO 30 METRES)

The Room Modules can connect using a 24AWG twisted 3-pair cable with RJ12 connections over the Sensor Actuator (SA) bus. the following items are available.

| ESCO-C3M  | 3m Prefabricated sensor cable with modular jacks  |
|-----------|---------------------------------------------------|
| ESCO-C5M  | 5m Prefabricated sensor cable with modular jacks  |
| ESCO-C10M | 10m Prefabricated sensor cable with modular jacks |
| ESCO-C20M | 20m Prefabricated sensor cable with modular jacks |
| ESCO-C30M | 30m Prefabricated sensor cable with modular jacks |
| ESCO-2WA  | 3-port adapter                                    |
| ESCO-3WA  | 2-port extension adapter                          |

Room Modules must not be fitted more than 30metres (cable length) from the controller when using this connection method.

#### MODULAR JACK NETWORK

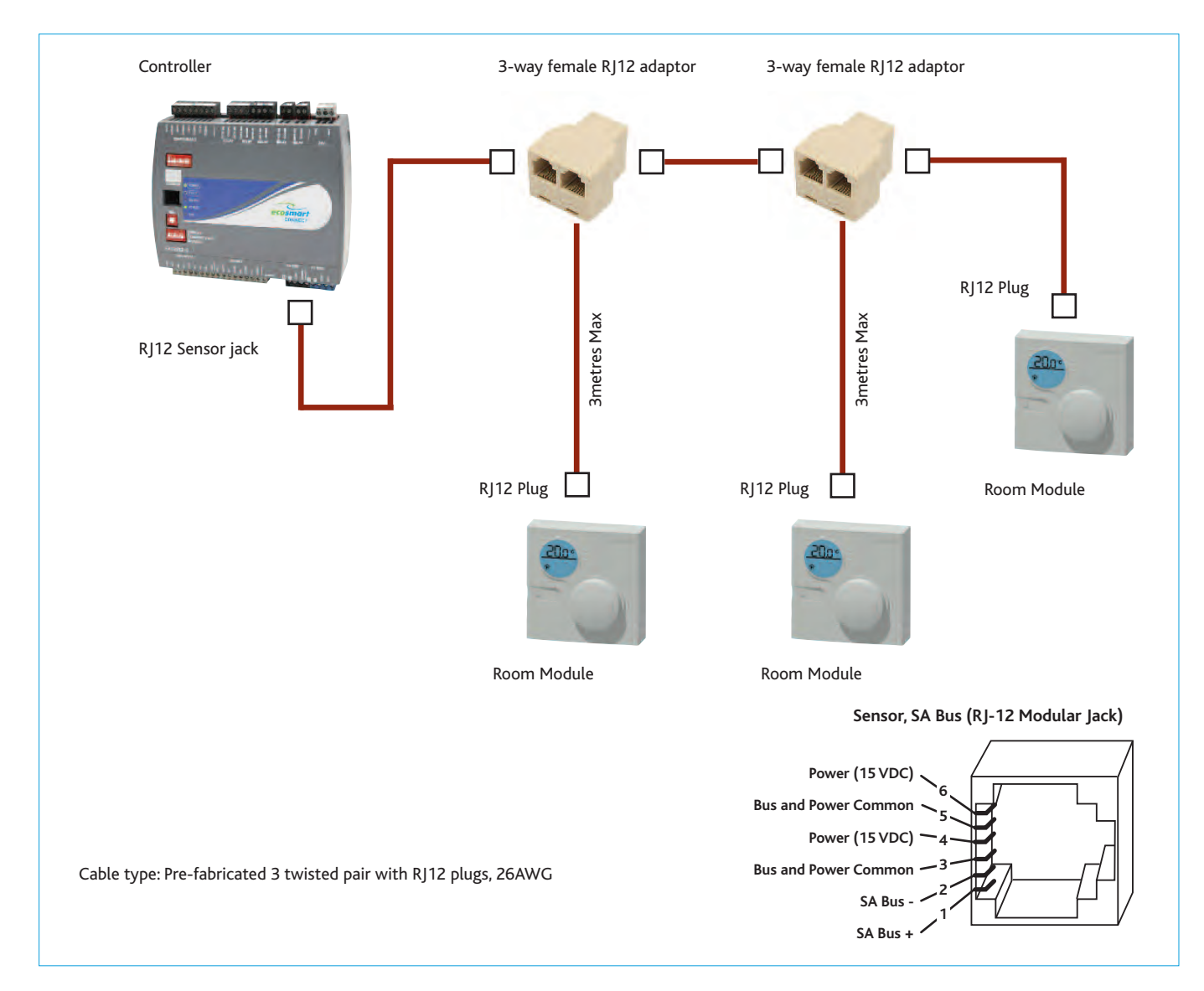

DESCRIPTION OF CONTROL SOFTWARE STRATEGY

#### PLAIN CABLE (30 TO 150 METRES)

CONNECT

If a Room Module is to be fitted more than 30metres (cable length) from a controller, the following cable is recommended.

| ESCO-MSTPC30M  | Ecosmart Connect MSTP cable reel 30m  |
|----------------|---------------------------------------|
| ESCO-MSTPC150M | Ecosmart Connect MSTP cable reel 150m |

Note: On the SA Bus, the + and - wire are one twisted pair, and the COM and SA PWR are the second twisted pair of wires.

These cannot be used with RJ12 connections and must be stripped and connected using screwed terminals. The shield must be earthed at the control panel end only and be made continuous along the bus length.

Room Modules must not be fitted more than 150metres (cable length) from the controller.

#### SCREWED TERMINAL NETWORK 150M MAX NETWORK LENGTH

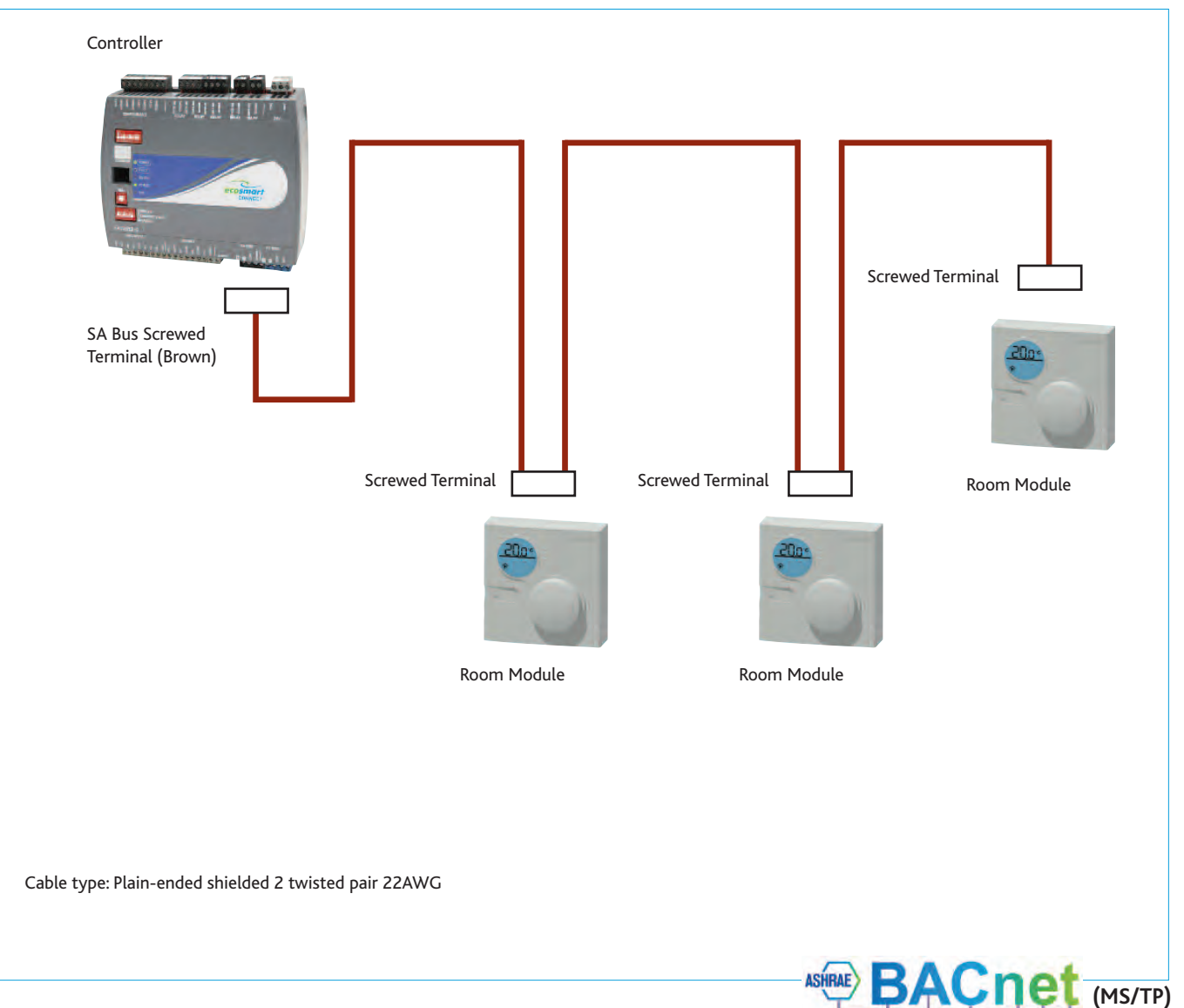

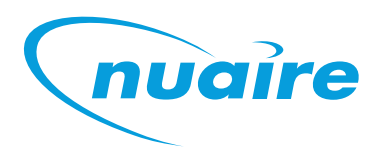

DESCRIPTION OF CONTROL ELECTRICAL DETAILS

#### **SUPPLY**

The control is powered by a 240VAC supply. This must be isolated local to the unit and fitted with appropriate overcurrent and fault protection.

#### **ELECTRIC HEATER SUPPLY**

CONNECT

For models with electric heating, the heating circuit is powered by a separate, higher current, 240VAC supply. This must be isolated local to the unit and fitted with appropriate overcurrent protection. The main supply is still required.

#### ELECTRICAL SUPPLY DETAILS

| Unit<br>Code | Main Circuit<br>(FLC) | Electric Heater Circuit (FLC)<br>(Electric Models Only*) |
|--------------|-----------------------|----------------------------------------------------------|
| XBC10-H-*CO  | 3.2 A                 | 13 A                                                     |
| XBC15-H-*CO  | 4.5 A                 | 13 A                                                     |
| XBC25-H-*CO  | 8 A                   | 19 A                                                     |
| XBC45-H-*CO  | 8 A                   | 19 A                                                     |
| XBC55-H-*CO  | 8 A                   | 38 A                                                     |
| XBC65-H-*CO  | 8 A                   | 38 A                                                     |

\*Electric Heater models require two separate supplies, each with an appropriate overcurrent current protection device.

#### **VOLT FREE CONTACTS**

Note that the volt free contacts are not fused. If these are used to power any external equipment, the installer must provide adequate fusing or other protections.

These contacts are rated at 3A resistive, 0.5A inductive.

Run connections - The relay is powered when the fan is running. (These contacts are used when an I/O damper is installed.

Fault connections - No fault = the relay is powered.

# Fault - the relay is unpowered.

#### CONNECTION CHART

Heat demand - the relay is powered when heating is selected. Cool demand - the relay is powered when cooling is selected.

#### SWITCHED LIVE

Switch Live (SL) terminal - A signal of 100-230V a.c. will activate the switched live signal.

Switch Live 2 (SL2) terminal - A signal of 100-230V a.c. will activate the switched live 2 (Fan Boost) signal.

Note that a signal from an isolating transformer will produce an unpredictable result and is not recommended.

Volt free versions of the switched live signals are also available at terminals T33-T34 & T35-T36. Link two contacts to activate the signal.

#### DAMPER CONNECTIONS

A fan start delay can be imposed to allow the damper time to open. This is adjustable via display screens or commissioning tools.

If an I/O damper is fitted, it must be wired to the fan run relay, and the relay supplied with the relevant supply voltage.

If required the damper end point relay can be connected in series with alarm circuit 2 to monitor for damper faults. The multi-state value 'IO Damper Fitted' must be set to yes. This will allow the system to ignore alarm circuit 2 if the fans are not running and dampers are closed.

See I/O Damper connection diagram for details.

#### NETWORK SETTINGS

# Default MS/TP Address: 4 BACnet Instance Number: Randomised & Unique for each controller (0 to 4,194,304)

| Description                    | Controller  | Din Rail            |    |    | Relay  |    |
|--------------------------------|-------------|---------------------|----|----|--------|----|
| •                              | Terminal No | Terminal No         | DI | AI | Output | AO |
| Fresh Air Sensor               | IN 1        |                     |    | 1  |        |    |
| Supply Air Sensor              | IN2         |                     |    | 1  |        |    |
| Return/Room Air Sensor         | IN3         | 25-26               |    | 1  |        |    |
| Input 4                        | IN4         |                     |    | 1  |        |    |
| Input 5                        | IN5         | 31-32               |    | 1  |        |    |
| Alarm Circuit 1 (Fan, Heater)  | IN6         | 27-28 (Some Models) | 1  |    |        |    |
| Alarm Circuit 2 (Pump, Filter) | IN7         | 29-30               | 1  |    |        |    |
| Volt-Free Enable Input Signal  | IN8         | 33-34               | 1  |    |        |    |
| Volt-Free Boost Input Signal   | IN9         | 35-36               | 1  |    |        |    |
| Extract Fan 0-10V              | OUT1        |                     |    |    |        | 1  |
| Supply Fan 0-10V               | OUT2        |                     |    |    |        | 1  |
| Heat Demand 0-10V              | OUT3        |                     |    |    |        | 1  |
| Cool Demand 0-10V              | OUT4        |                     |    |    |        | 1  |
| Bypass Damper Relay            | OUT5        |                     |    |    | 1      |    |
| Volt-Free Healthy Relay        | OUT6        |                     |    |    | 1      |    |
| Volt-Free Fan Run Relay        | OUT7        |                     |    |    | 1      |    |
| Volt-Free Cool Demand Relay    | OUT8        |                     |    |    | 1      |    |
| Volt-Free Heat Demand Relay    | OUT9        |                     |    |    | 1      |    |
|                                |             |                     |    |    |        |    |
| 230V Enable Input              |             | 10                  | 1  |    |        |    |
| 230V Fan Boost Input           |             | 11                  | 1  |    |        |    |

# **ECOSMART CONNECT CONTROL (CO)** DESCRIPTION OF CONTROL ELECTRICAL DETAILS

#### **TERMINALS - WIRE CONNECTIONS**

This control unit utilises WAGO's CAGE CLAMP® S terminal blocks, allowing for quick and easy connection.

#### PUSH IN TERMINATION - Stripped solid conductors, fine-stranded conductors with ferrules,

or ultrasonically "bonded" conductors with rendes, pushed in until they hit the backstop. No tool required.

#### **TERMINATION OF FINE-STRANDED**

**CONDUCTORS** - Open the clamp by inserting an operating tool (as shown below) until it clicks into position. Then insert the conductor and remove the operating tool to complete the connection.

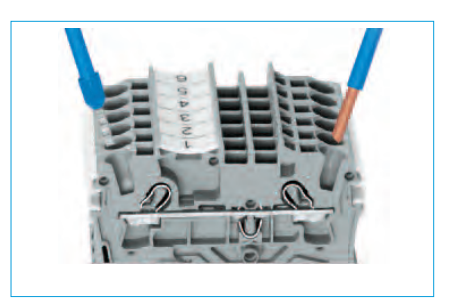

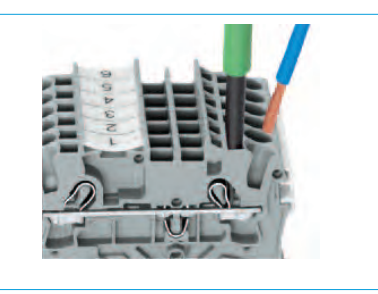

JUMPERS - Terminal blocks can be commoned together to increase the number of terminals at the same potential using push-in jumpers. In these cases the terminals are treated as one conductor.

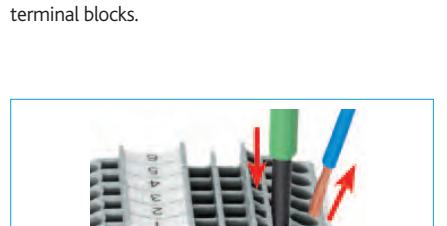

**CONDUCTOR REMOVAL** - Insert an operating

tool in to the operating slot to remove the

conductor, just like the original CAGE CLAMP®

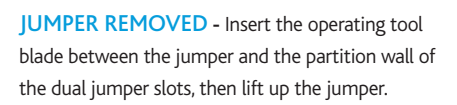

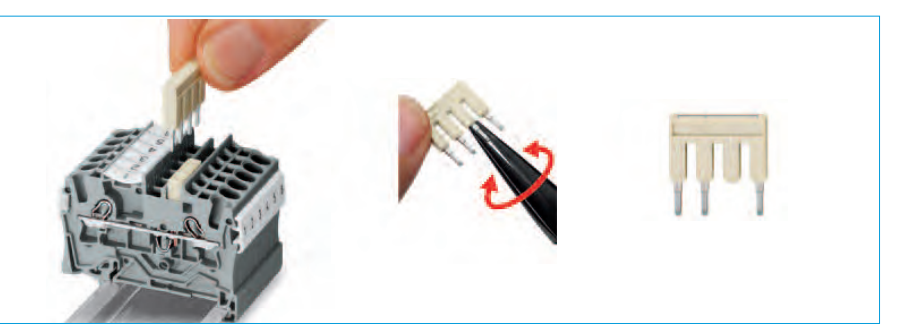

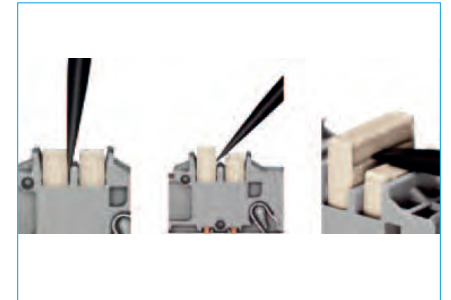

**DOUBLE DECK TERMINAL BLOCK** - Each deck has a different potential (2-conductor), which creates a space saving on the rail. Decks can be commoned to adjacent terminal blocks and/or the top to the bottom deck.

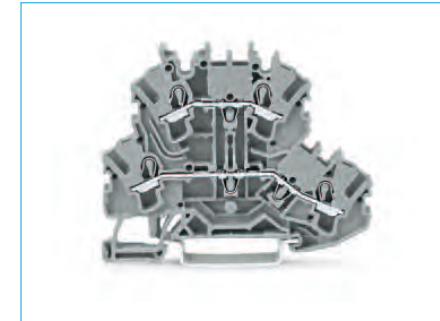

EARTH TERMINAL BLOCKS - The earth terminal block (green/yellow) has a direct electrical connection to the DIN rail, with the earthing foot (earth connection only).

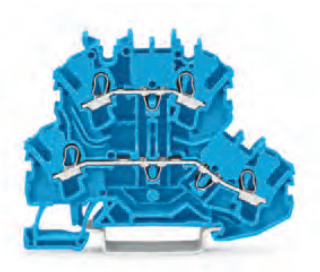

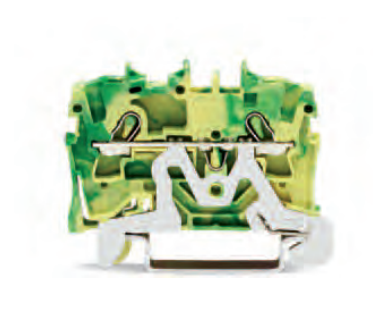

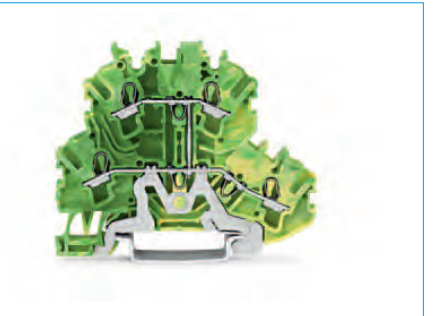

**FUSE TERMINALS** - Replaceable cartridge fuses are housed in quick release fuse terminals.

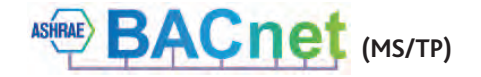

# **ECOSMART CONNECT CONTROL (CO)** CONNECT CONSULTANTS SPECIFICATION

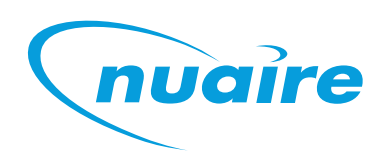

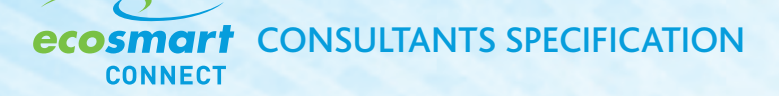

**ECOSMART CONNECT - CONTROLLER BASED VENTILATION** Ecosmart Connect is preconfigured with a flexible software strategy.

The control features include the following functions as standard

- Individual Fan Speed Adjustment
- Trickle Mode
- Run-on
- Intelligent Run-on (Occupancy Sensitive)
- Weekly Scheduling
- Night Cooling
- Purge Mode
- Frost Protection
- Fault Monitoring
- All commissioning features are adjustable remotely without direct access to the AHU. This can be via a service port on any room sensor or over the network.
- The temperature control can be set to regulate supply air or to regulate room air temperature to a defined setpoint.
- The heat exchanger bypass (where applicable) is automatically operated according to temperature and a pre-defined strategy.
- Nuaire room sensor modules are automatically detected and actioned upon accordingly. Multiple sensor options are available in a single module.
- A single ESCO-LCD panel can commission/monitor a single controller or multiple controllers on the network.
- The Ecosmart Connect control module can be connected to provide the following integrated BMS interfaces.

#### Higher Level (BACnet)

- Nuaire Room Sensor Network
- BACnet MS/TP (As standard)
- BACnet Ethernet IP optional (via converter box)

#### Lower Level

- Switched Live & Volt Free Enable
- Switched Live & Volt Free Fan Boost / Heat Boost (Configurable)
- 2x 0-10V input. Configurable to accept Temperature, CO2, Humidity and Pressure.
- 4 x Volt free relay outputs. Fan run, Heat, Cool & Fault.

Units fitted with Ecosmart Connect control have a 5 year warranty.

# FOR MORE INFORMATION www.nuaire.co.uk

COMMERCIAL www.nuaire.co.uk/commercial

AIR HANDLING UNITS www.nuaire.co.uk/boxerahu

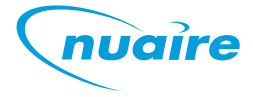

# NUAIRE LIMITED Western Industrial Estate | Caerphilly | CF83 1NA t +44 (0)29 2085 8200 | f +44 (0)29 2085 8222 | e info@nuaire.co.uk www.nuaire.co.uk

As part of our policy of continuous product development Nuaire reserves the right to alter specifications without prior notice. Telephone calls may be recorded for quality and training purposes.

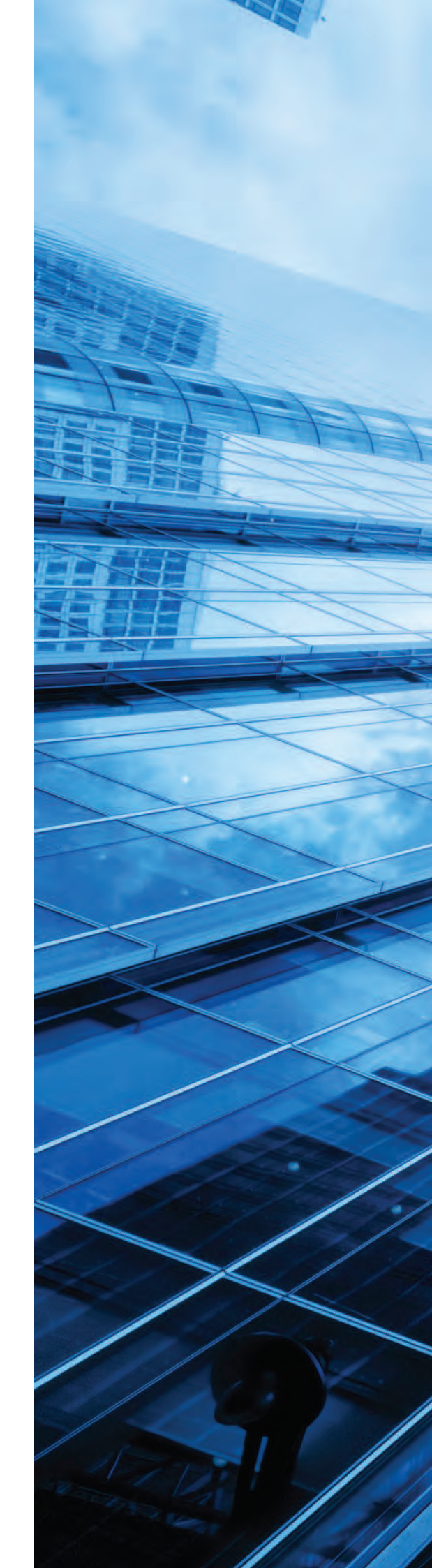